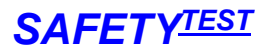

## Inhaltsverzeichnis

| 1 Anwendungsbereich                              | .2       |
|--------------------------------------------------|----------|
| 2 Hardware-Voraussetzungen                       | .2       |
| 3 Software-Voraussetzungen                       | 2        |
| A Installation des UCD Treibars                  | . ב<br>ר |
| 4 Installation des USB-Treibers                  | . Z      |
| 5 Installation des USB-Seriell Adapters          | .4       |
| 6 Installation der Software                      | .5       |
| 7 Programmablauf                                 | .6       |
| 7.1 Prüfdaten einlesen                           | 7        |
| 7.2 Mit Excel verwalten                          | 11       |
| 7.2.1 Excel-Makros aktivieren                    | 11       |
| 7.2.2 Daten in Excel Arbeitsblatt speichern      | 11       |
| 7.2.3 Prüfprotokoll drucken                      | 12       |
| 7.2.4 Statistik                                  | 13       |
| 7.2.5 Stammdaten importieren                     | 15       |
| 7.2.6 Stammdaten exportieren                     | 15       |
| 7.2.7 Stammdaten filtern                         | 15       |
| 7.2.8 Daten mit Excel Funktion sortieren         | 17       |
| 7.2.9 Stammdaten an Prüfgerät senden             | 17       |
| 7.2.10 Getahrdungsanalyse                        | 18       |
| 7.2.17 Geranrdungsanalyse Klassifizierung        | 18       |
| 7.2.12 Geranidungsanaryse Auswenung              | 19       |
| 7.2.13 Fluidaten Schalthachen                    | 20       |
| 7.2.14 Ausgebiendete Zehen in der Fruidalenabene | 21       |
| 7.2.10 Adsgebiendete Tabellen                    | 21       |
| 72 17 Tabelle Language                           | 22       |
| 7.2.18 Tabelle Dauer                             | 23       |
| 7.2.19 Tabelle Kriterien                         | 24       |
| 8 Anhang Convright/ Haftungsausschluss           | 24       |
| o Annang oopynyny narangsaussoniuss              |          |

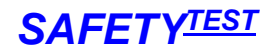

### 1 Anwendungsbereich

Safetydoc ist eine einfache Software für das Dokumentieren und Verwalten von Messungen der Prüfgeräte

SAFETYTEST 1L, SAFETYTEST 1N, SAFETYTEST 3N, SAFETYTEST 3S, SAFETYTEST 3ST, SAFETYTEST MPT-HT und SAFETYTEST 3LN der Firma SAFETYTEST. Protokolle werden unter Microsoft Word erstellt. Die Prüfdatenverwaltung geschieht mit Microsoft Excel.

# 2 Hardware-Voraussetzungen

IBM-kompatibler PC und je nach Geräteausstattung -Serielle Schnittstelle, Seriell-USB Adapter, USB-Kabel oder Bluetooth-Schnittstelle.

## 3 Software-Voraussetzungen

Betriebssystem Microsoft WINDOWS<sup>R</sup> XP, VISTA, 7, 8 Microsoft Word<sup>R</sup> 2000, 2003, 2007, 2010, 2013 Bei Verwaltung von Excel-Tabellen Microsoft EXCEL<sup>R</sup> 2000, 2003, 2007, 2010,

2013.

Hinweis: Das Programm muss käuflich erworben und registriert worden sein. Hinweis<sup>R</sup>: Dieses sind eingetragene Warenzeichen der Firma Microsoft

# 4 Installation des USB-Treibers

Installieren Sie den USB-Treiber von der mitgelieferten CD. Schließen Sie das Gerät am PC an. Es erscheint folgende Meldung

| Hardwareupdate-Assisten | t                                                                                                    |
|-------------------------|----------------------------------------------------------------------------------------------------|
|                         | Willkommen                                                                                                    |
|                         | Mit diesem Assistenten können Sie Software für die folgende<br>Hardwarekomponente installieren:                      |
|                         | FT232R USB UART                                                                                                    |
|                         | Falls die Hardwarekomponente mit einer CD<br>oder Diskette geliefert wurde, legen Sie diese<br>jetzt ein.            |
|                         | Wie möchten Sie vorgehen?                                                                                            |
|                         | 🔘 Software automatisch installieren (empfohlen)                                                                      |
|                         | <ul> <li>Software von einer Liste oder bestimmten Quelle<br/>installieren (für fortgeschrittene Benutzer)</li> </ul> |
|                         | Klicken Sie auf "Weiter", um den Vorgang fortzusetzen.                                                               |
|                         | <zurück weiter=""> Abbrechen</zurück>                                                                                |

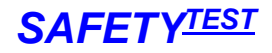

Legen Sie die Installations-CD ein und durchsuchen Sie die CD nach dem USB-Treiber Unterverzeichnis und dem Verzeichnis des aktuellen Treibers:

| Êhlen Si                                                  | e die Such- und Installationsoptionen.                                                                                                    |  |  |  |  |
|-----------------------------------------------------------|----------------------------------------------------------------------------------------------------|--|--|--|--|
| Diese Quellen nach dem zutreffendsten Treiber durchsuchen |                                                                                                    |  |  |  |  |
| Verw<br>einzu<br>einb                                     | venden Sie die Kontrollkästchen, um die Standardsuche zu erweitern oder<br>uschränken. Lokale Pfade und Wechselmedien sind in der Standardsuche mit<br>egriffen. Der zutreffendste Treiber wird installiert. |  |  |  |  |
| E                                                         | Wechselmedien durchsuchen (Diskette, CD,)                                                                                                    |  |  |  |  |
|                                                           | Eolgende Quelle ebenfalls durchsuchen:                                                                                                    |  |  |  |  |
|                                                           | d:\USB-Treiber\USB-Treiber_V2_00_00                                                                                                    |  |  |  |  |
| O Nich                                                    | t suchen, sondern den zu installierenden Treiber selbst wählen                                                                                                    |  |  |  |  |
| Verw                                                      | renden Sie diese Option, um einen Gerätetreiber aus einer Liste zu wählen. Es wird<br>garantiert, dass der von Ihnen gewählte Treiber der Hardware am besten entsprich                                       |  |  |  |  |
|                                                           |                                                                                                    |  |  |  |  |
|                                                           | Zurijck Weiter Abbrecher                                                                                                    |  |  |  |  |

Der Treiber wird installiert und meldet sich

| Hardwareupdate-Assisten | t                                                               |
|-------------------------|-----------------------------------------------------------------|
|                         | Fertigstellen des Assistenten                                   |
|                         | Die Software für die folgende Hardware wurde installiert:       |
| LCB                     | USB Serial Converter                                            |
|                         |                                                                 |
| A AND                   |                                                                 |
|                         |                                                                 |
|                         |                                                                 |
|                         | Klicken Sie auf "Fertig stellen", um den Vorgang abzuschließen. |
|                         | <zurück abbrechen<="" fertig="" stellen="" td=""></zurück>      |

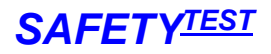

## 5 Installation des USB-Seriell Adapters

Installieren Sie die zum Adapter zugehörige Software. Unter der Systemsteuerung wählen Sie System. Klicken Sie auf "Hardware":

|             | derherstellung                                                                                            | Autom                                                                       | natische Updates                                                                                          | Remote                              |
|-------------|----------------------------------------------------------------------------------------------------|-----------------------------------------------------------------------------|----------------------------------------------------------------------------------------------------|-------------------------------------|
| Allgemein   | Compu                                                                                                    | utername                                                                    | Hardware                                                                                                  | Erweitert                           |
| ieräte-Mana | ager                                                                                                    |                                                                             |                                                                                                    |                                     |
|             | er Geräte-Manac<br>lardwaregeräte a<br>igenschaften eine                                                  | ger listet alle a<br>luf. Verwender<br>es Geräts zu ä                       | uf dem Computer insta<br>1 Sie den Geräte-Mana<br>Indern.                                                 | allierten<br>ager, um die           |
|             |                                                                                                    |                                                                             | Geräte-Man                                                                                                | ager                                |
| reiber      |                                                                                                    |                                                                             |                                                                                                    |                                     |
| D in        | urch die Treibers<br>stallierte Treiber                                                                   | signierung kan<br>mit Windows                                               | n sichergestellt werde<br>kompetibel sind. Über                                                           | n, dass                             |
| ⊶~• U<br>a  | pdate können Si<br>ktualisiert werder                                                                     | e festlegen, wi<br>n sollen.                                                | ie Treiber über diese \                                                                                   | Vebsite                             |
| a           | pdate können Si<br>ktualisiert werder<br>Treiber <u>s</u> igni                                            | e festlegen, wi<br>n sollen.<br>ierung                                      | ie Treiber über diese V                                                                                   | Windows<br>Website<br>date          |
| al          | pdate können Sik<br>ktualisiert werder<br>Treiber <u>s</u> igni                                           | e festlegen, wi<br>n sollen.<br>ierung                                      | ie Treiber über diese \<br><u>₩</u> indows Up                                                             | date                                |
| lardwarepro | plate können Sir<br>ktualisiert werder<br>Treiber <u>s</u> igni<br>bler Hardwarepro<br>onfigurationen eir | offectiegen, wi<br>n sollen.<br>ierung<br>ofile können S                    | ie Treiber über diese V<br><u>W</u> indows Up<br>ie verschiedene Hard<br>peichern.                        | windows<br>Website<br>date          |
| ardwarepro  | plate können Sir<br>ktualisiert werder<br>Treiber <u>s</u> igni<br>bler Hardwarepro<br>onfigurationen eir | e festlegen, wi<br>i sollen.<br>jerung<br>ofile können S<br>nrichten und sp | ie Treiber über diese V<br><u>W</u> indows Up<br>ie verschiedene Hardv<br>seichern.<br><u>H</u> ardwarepr | Windows<br>Website<br>date<br>ware- |

Klicken Sie auf "Gerätemanager":

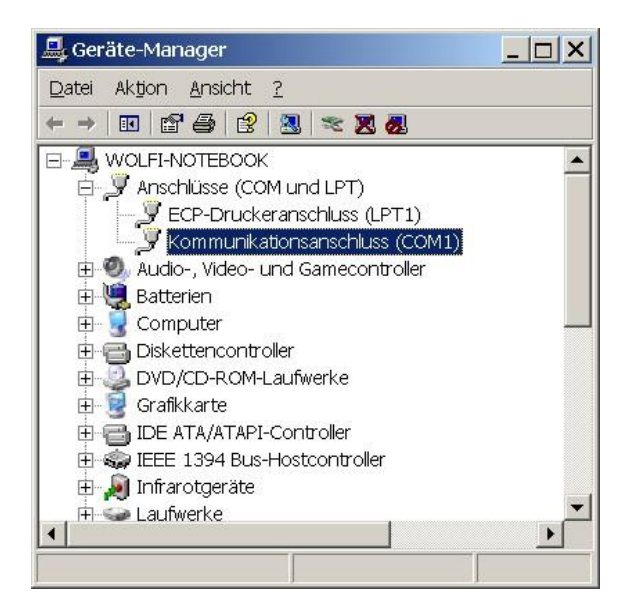

Unter "Anschlüsse" notieren Sie sich die Schnittstelle des USB-Adapters.

**Hinweis:** Wenn Sie den Adapter später an einem anderen USB Port anschließen, ändert sich die COM-Schnittstelle.

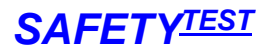

## 6 Installation der Software

Starten Sie das Programm Setup.exe

| C:\PCDOCW\        |                        |  |
|-------------------|------------------------|--|
| Kundennummer*     | 49000                  |  |
| Firma*            | Kundendienst           |  |
| Abteilung         | E                      |  |
| Name *            | Schulze                |  |
| Straße *          | Schnepfenreuther Weg 6 |  |
| Postleitzahl*     | 90425                  |  |
| Stadt*            | Nümberg                |  |
| Telefon *         | 0911 3849245           |  |
| Fax*              | 0911 3226212           |  |
| Email             |                        |  |
| Land (Abkürzung)* | D                      |  |
|                   |                        |  |
|                   | Ende                   |  |

Geben Sie Ihre Firmendaten ein. Klicken Sie auf OK

|                         | Programmverzeichnis:<br><c\pcdocw\></c\pcdocw\>                                                               |
|-------------------------|----------------------------------------------------------------------------------------------------|
| Kundennummer*           | 49000                                                                                                    |
| Firma*                  | Kundendienst                                                                                                  |
| Abteilung               | E                                                                                                    |
| Name*                   | Schulze                                                                                                    |
| Straße *                | Schnepfenreuther Weg 6                                                                                        |
| Postleitzahl*           | 90425                                                                                                    |
| Stadt*                  | Nümberg                                                                                                    |
| Telefon *               | 0911 3849245                                                                                                  |
| Fax*                    | 0911 3226212                                                                                                  |
| Email                   |                                                                                                    |
| Land (Abkürzung)*       | D                                                                                                    |
| E<br>Seriennr. (bei DEM | Ihre Code-Nummer:<br>C013F5784B6549B<br>O nicht notwendig) (Reg-Karte Fax: 0911-5989220):<br>E0012990050F0118 |
| Fax Formula             |                                                                                                    |

**Hinweis:** Wenn Sie nur die Protokollfunktionalität des Programms verwenden wollen, brauchen Sie das Programm nicht zu registrieren. Sie bekommen bei jedem Start den Hinweis, dass das Programm im Demo-Modus läuft. Supportfragen bezüglich Installation und Funktionsweise werden nur gegeben, wenn das Programm registriert ist.

Fragen bezüglich Microsoft-Windows<sup>R</sup> oder Microsoft Office<sup>R</sup> können nicht beantwortet werden. Zur Benutzung der Prüfgeräte und der dazugehörigen Software werden regelmäßig Schulungen angeboten.

Die Registrierung setzt voraus, dass Sie das Programm käuflich erworben haben. Wenn das Programm registriert ist, erscheint kein Demo-Hinweis mehr und die Excel-Funktionen stehen zur Verfügung. Registrieren Sie das Programm per Fax oder Email.

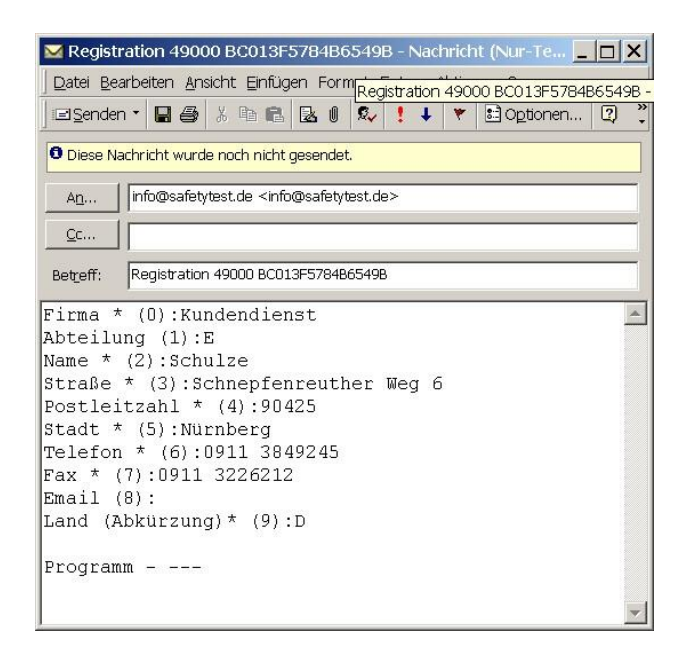

Sie erhalten die Codenummer zurück Tragen Sie diese Nummer in das weiße Feld ein.

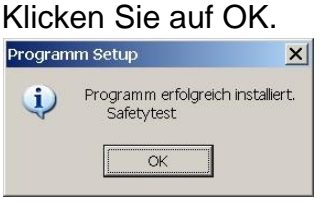

# 7 Programmablauf

Starten Sie das Programm

| Registriert für: Kundendienst Bitte wählen C Datendatei lesen G Gerätedaten lesen G Gespeicherte Excel-Mappe betrachten G Gespeichertes Protokoll betrachten |                   | SAFETY                                |
|----------------------------------------------------------------------------------------------------|-------------------|---------------------------------------|
| Bitte wählen      Datendatei lesen      Gerätedaten lesen      Gespeicherte Excel-Mappe betrachten      Gespeichertes Protokoll betrachten                   | Begistriert für   | Kundendienst                          |
| Bitte wählen C Datendatei lesen C Gerätedaten lesen C Gespeicherte Excel-Mappe betrachten C Gespeichertes Protokoll betrachten                               | r togiothorithin. |                                       |
| <ul> <li>Datendatei lesen</li> <li>Gerätedaten lesen</li> <li>Gespeicherte Excel-Mappe betrachten</li> <li>Gespeichertes Protokoll betrachten</li> </ul>     |                   | Bitte wählen                          |
| <ul> <li>Datendatei lesen</li> <li>Gerätedaten lesen</li> <li>Gespeicherte Excel-Mappe betrachten</li> <li>Gespeichertes Protokoll betrachten</li> </ul>     |                   |                                       |
| <ul> <li>Gerätedaten lesen</li> <li>Gespeicherte Excel-Mappe betrachten</li> <li>Gespeichertes Protokoll betrachten</li> </ul>                               |                   | 🔿 Datendatei lesen                    |
| C Gespeicherte Excel-Mappe betrachten                                                                                                    |                   | Gerätedaten lesen                     |
| C Gespeichertes Protokoll betrachten                                                                                                    |                   | 🔿 Gespeicherte Excel-Mappe betrachten |
|                                                                                                    |                   | Gespeichertes Protokoll betrachten    |
|                                                                                                    |                   |                                       |
|                                                                                                    |                   |                                       |
|                                                                                                    |                   |                                       |
|                                                                                                    |                   |                                       |
|                                                                                                    |                   | Ende Zuriick Weit                     |

SAFETYTEST GmbH

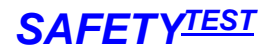

### 7.1 Prüfdaten einlesen

Schließen Sie das Prüfgerät an die Schnittstelle des PC an. Selektieren Sie "Gerätedaten lesen".

| SAFETYDOC                                    | ×          |
|----------------------------------------------|------------|
|                                              | SAFETYTEST |
| Registriert für: Kundendienst                |            |
|                                              |            |
| Die COM Schnittstelle auswählen              |            |
| C Die LOG-Datei lesen                        |            |
| Das Gerät über die Schnittstelle lesen:      |            |
| COM2<br>COM3<br>COM4<br>COM5<br>COM6<br>COM7 |            |
|                                              |            |
| Ende Zurück                                  | Weiter     |

Stellen Sie die COM Schnittstelle ein. Klicken Sie auf Weiter. Die Daten werden gelesen.

| Speichern unter                                                                               |                                                                                                    |                                                                                                    |   |           | ? ×       |
|-----------------------------------------------------------------------------------------------|----------------------------------------------------------------------------------------------------|----------------------------------------------------------------------------------------------------|---|-----------|-----------|
| Spe <u>i</u> chem in:                                                                         | PCDOCW                                                                                                    |                                                                                                    | • | + 🗈 💣 📰 🔻 |           |
| Zuletzt<br>verwendete Do<br>Desktop<br>Eigene Deteien<br>Arbeitsplatz<br>Netzwerkumgebu<br>na | ■ 1.pm<br>■ 2005-07-14_16-<br>2 2005-07-14_16-<br>2 2005-07-14_16-<br>2 2005-07-14_18-<br>2 2005-07-15_11-<br>2 2005-07-15_11-<br>2 2005-07-24_16-<br>3 2005-07-24_16-<br>3 2005-07-24_16-<br>3 2005-07-24_16-<br>3 2005-07-24_16-<br>2 2005-07-24_16-<br>2 2005-07-26_16-<br>2 2005-07-26_16-<br>2 2005-07-26_16-<br>2 2005-07-26_16-<br>2 2 2 2 2 2 2 2 2 2 2 2 2 2 2 2 2 2 2 | ■ a.pm<br>■ a.pm<br>S7-28.PM<br>09-35.PM<br>36-09.PM<br>41-10.PM<br>42-03.PM<br>22-39.PM<br>09-30.PM<br>09-30.PM<br>11-53.PM<br>13-00.PM<br>16-09.PM<br>15-35.PM<br>09-35.PM<br>09-32.PM |   |           |           |
| 2                                                                                             | Datei <u>n</u> ame:                                                                                                    | 2005-07-31_10-25-33                                                                                                    |   | •         | Speichern |
|                                                                                               | Dateityp:                                                                                                    | Safetytest                                                                                                    |   | -         | Abbrechen |

Das Programm schlägt einen Namen bestehend aus Datum und Uhrzeit zum Speichern der Ergebnisse vor.

Wählen Sie die Datensätze aus, die Sie drucken wollen.

| ۹. | Kunde      | Id-Nr | Gerät       | Datum      | Result |
|----|------------|-------|-------------|------------|--------|
| 1  | MUSTERMANN | 00001 | TAUCHSIEDER | 05.07.2005 | OK     |
| 2  | MUSTERMANN | 00002 | NETZTEIL    | 09.07.2005 | F      |
| 3  | MUSTERMANN | 00003 | KOCHER      | 09.07.2005 | OK .   |
| 4  | MUSTERMANN | 00003 | WIG         | 10.07.2005 | OK     |
| 5  | MUSTERMANN | 00003 | WIG         | 14.07.2005 | F      |
| 6  | MUSTERMANN | 00005 | LAMPE       | 14.07.2005 | OK     |
|    | MUSTERMANN | 00006 | FLEX        | 21.07.2005 | OK     |

Wählen Sie Word Protokoll generieren.

| Für die folgenden Daten bitte wählen: |                                                                      |  |
|---------------------------------------|----------------------------------------------------------------------|--|
| Datei:                                | C:\PCDOCW\2005-07-26_16-09-22.PM                                     |  |
| Type:<br>Apachl ouogouiöhlt:          | Safetytest                                                           |  |
|                                       | An eine vorhandene Excel-Mappe anfügen     Word Protokoll generieren |  |
|                                       |                                                                      |  |

Selektieren Sie das Formular für den Protokollausdruck.

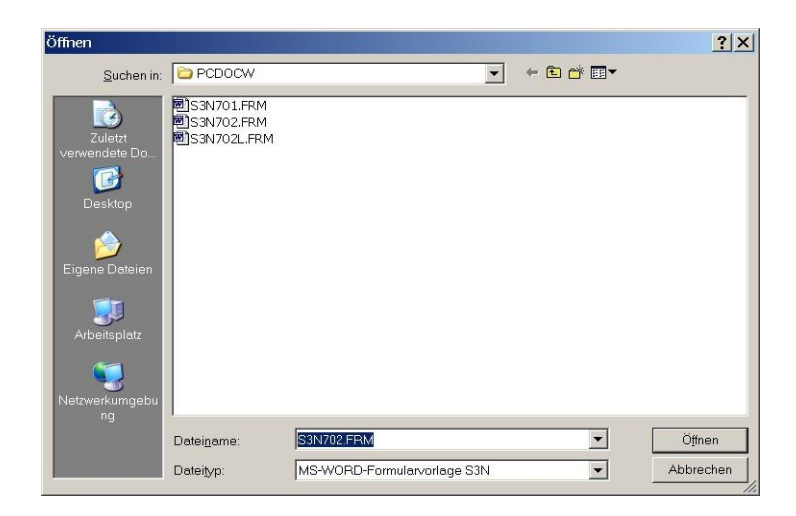

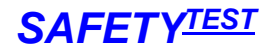

Geben Sie den Dateinamen für das Protokoll ein.

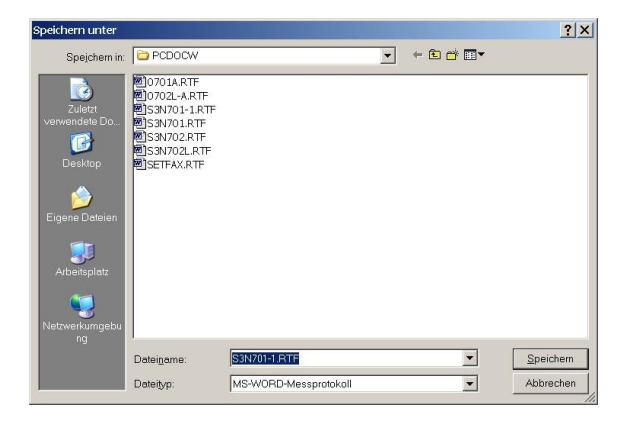

Ergänzen Sie die Prüfdaten gegebenenfalls mit zusätzlichen Daten für das Protokoll.

| Auftrag Nummer | 0001                   |
|----------------|------------------------|
| Kundennummer   | 0001                   |
| Kundenname     | MUSTERMANN             |
| Straße         | Schnepfenreuther Weg 6 |
| Postleitzahl   | 90425                  |
| Ort            | Nümberg                |
| Geräteart      | TAUCHSIEDER            |
| Hersteller     | SIEMENS                |
| Type / Modell  |                        |
| Schutzklasse   | SKI                    |
| D-Nummer       | 00001                  |
| Prüfperiode    | 12 Monate              |

Sie können jetzt die geänderten Daten wieder zurückschreiben.

| SAFETY | oc 🔀                                                      |
|--------|-----------------------------------------------------------|
| ?      | Möchten Sie die geänderten Daten in eine Datei speichern? |
|        | la <u>N</u> ein                                           |

Das Prüfprotokoll wird jetzt in Word angezeigt und kann gedruckt werden.

| <b>SAFETY</b> <sup>TEST</sup> |
|-------------------------------|
|-------------------------------|

| Start Einfügen Seitenla                                                                                                    | iyout Verweise                                                                                                    | Sendungen                                                                                                    | Überprüfen Ansicht                      | Entwicklertools                    |        |
|----------------------------------------------------------------------------------------------------|----------------------------------------------------------------------------------------------------|----------------------------------------------------------------------------------------------------|-----------------------------------------|------------------------------------|--------|
| Times New Roman<br>ũgen<br>v v v Ar Aar A<br>enablage ⊊ Schriftart                                                                                                    |                                                                                                    | · ≜ = · *; · ·   ≰ €<br>≡ ≡ ≡ ↓ ↓ ¶<br>Absatz                                                                                                    | Schnellformat- Form<br>vorlagen * ä     | Atvorlagen<br>ndern * n 5          |        |
|                                                                                                    | 1 • 5 • 1 • 6 • 1 • 7 •                                                                                                    | 1 * 8 * 1 * 9 * 1 * 10                                                                                                    | • • • • • • • • • • • • • • • • • • • • | · 14 · 1 · 15 · 1 · 🛆 · 1 · 17 · 1 | · 18 · |
| und Wiederh     Auftrag Nummer: 4711                                                                                                    | olungsprüfu                                                                                                    | ing gemäß l                                                                                                    | DIN VDE 0701-                           | 0702                               |        |
| Autträggeber (Kunde):                                                                                                    |                                                                                                    | Auftragnehme<br>Kundendienst<br>aa<br>a a                                                                                                    | 97:                                     |                                    |        |
| Autträggeber (Kunde):                                                                                                    | Hersteller:                                                                                                    | Auftragnehme<br>Kundendienst<br>aa<br>a a                                                                                                    | Type:                                   |                                    |        |
| Geräteart:                                                                                                    | Hersteller:<br>Schutzkl.: S                                                                                                    | Auftragnehme<br>Kundendienst<br>aa<br>a a<br>K I                                                                                                  | туре:                                   |                                    |        |
| Aufträggeber (Kunde):<br>Geräteart:<br>Ident Nr.: @071<br>Heizleistung [W]: 0 kW                                                                                                    | Hersteller:<br>Schutzkl.: S<br>Schutzleiter                                                                                                    | Auftragnehme<br>Kundendienst<br>aa<br>a a<br>KI<br>Iänge (m): 35 m                                                                                | Type:<br>Prüfdatum: 15.07.3             | 2009                               |        |
| Aufträggeber (Kunde):<br>Geräteart:<br>Ident Nr.: @071<br>Heizleistung [W]: 0 kW<br>Prüfung nach DIN VDE 070                                                                                                    | Hersteller:<br>Schutzkl.: S<br>Schutzleiter<br>1-0702                                                                                                   | Auftragnehme<br>Kundendienst<br>aa<br>a a<br>KI<br>länge (m): 35 m                                                                                | Type:<br>Prüfdatum: 15.07.2             | 2009                               |        |
| Auftraggeber (Kunde):<br>Geräteart:<br>Ident. Nr.: @071<br>Heizleistung [W]: 0 kW<br>Prüfung nach DIN VDE 070<br>Besichtigung:<br>[OK] Schutzleiter in Ordnu<br>[OK] Gehäuse und mecha<br>[OK] Isolierteile in Ordnun<br>[OK] Geräte-Anschlussleit<br>[OK] Aufschriften vorhand<br>[OK] Sonstiges                                                       | Hersteller:<br>Schutzkl.: S<br>Schutzleiter<br>1-0702<br>ung (nur bei Schutz<br>anische Teile in Oro<br>g<br>tungen einschließli<br>den bzw. vervollstä | Auftragnehme<br>Kundendienst<br>aa<br>a a<br>KI<br>länge (m): 35 m<br>klasse I)<br>dnung<br>ch Steckvorrichtur<br>ndigt, Typschild kr             | Prüfdatum: 15.07.2                      | 2009                               |        |
| Auftraggeber (Kunde):         Geräteart:         Ident Nr.: @071         Heizleistung [W]: 0 kW         Prüfung nach DIN VDE 070 <sup>o</sup> Besichtigung:         [OK]         Schutzleiter in Ordnu         [OK]         Geräte-Anschlussleit         [OK]         Geräte-Anschlussleit         [OK]         Sonstiges         Sicherheitsmesssungen | Hersteller:<br>Schutzkl.: S<br>Schutzleiter<br>1-0702<br>ung (nur bei Schutz<br>anische Teile in Oro<br>g<br>tungen einschließli<br>den bzw. vervollstä | Auftragnehme<br>Kundendienst<br>aa<br>a a<br>KI<br>länge (m): 35 m<br>klasse I)<br>dnung<br>ch Steckvorrichtur<br>ndigt, Typschild ko<br>Messwert | r:<br>Type:<br>Prüfdatum: 15.07.1       | 2009<br>OK                         |        |

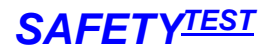

### 7.2 Mit Excel verwalten

#### 7.2.1 Excel-Makros aktivieren

Die Excel Funktionalität benutzt Excel Makros. Diese werden aktiviert, wenn das Arbeitsblatt von Safetydoc aus geöffnet wird. Wenn Sie jedoch das Blatt alleine unter Excel öffnen wollen, müssen Sie die Verwendung von Makros zulassen. Sie müssen in Excel das Verwenden von Makros zulassen.

Starten Sie Excel. Klicken Sie auf das Menü Extras/Makro/Sicherheit... Stellen Sie entweder "Mittel" oder "Niedrig" ein.

#### 7.2.2 Daten in Excel Arbeitsblatt speichern

Zum Speichern der Daten in einer Excel Liste selektieren Sie entweder eine neue oder eine bestehende Excel Arbeitsmappe. Bei einer bestehenden Arbeitsmappe werden die Daten an die bisherigen Daten angehängt.

| Fi                | ir die folgenden Daten bitte wählen:                                                                     |
|-------------------|----------------------------------------------------------------------------------------------------|
| Datei:            | C:\PCDOCW\2005-07-26_16-09-22.PM                                                                         |
| Type:             | Safetytest                                                                                               |
| Anzani ausgewanit | 4                                                                                                    |
|                   | <ul> <li>In einer neuen Excel-Mappe speichern</li> <li>An eine vorhandene Excel-Mappe anfügen</li> </ul> |
|                   | C Word Protokoll generieren                                                                              |
|                   |                                                                                                    |

#### Selektieren Sie die Excel Formularvorlage

| öffnen                                                                                  |                                                                                                    |                                  |   |          | ? ×       |
|-----------------------------------------------------------------------------------------|----------------------------------------------------------------------------------------------------|----------------------------------|---|----------|-----------|
| <u>S</u> uchen in:                                                                      | EXCEL                                                                                               |                                  | • | ← 🗈 💣 🗊▼ |           |
| Zuletzt<br>verwendete Do<br>Desktop<br>Eigene Dateien<br>Streisplatz<br>Netzwerkimngebu | ■Copy (2) of Sd7<br>■Copy (3) of Sd7<br>■Copy (4) of Sd7<br>■Copy (4) of Sd7<br>■Copy (4) Sd701.xfr | 01.xfr<br>11.xfr<br>01.xfr<br>fr |   |          |           |
| ~                                                                                       | Datei <u>n</u> ame:                                                                                 | Sd701.xfr                        |   | •        | Öffnen    |
|                                                                                         | Dateityp:                                                                                           | MS-Excel-Formularvorlage         |   | •        | Abbrechen |

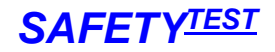

Geben Sie den Namen der Excel Arbeitsmappe ein, die Sie erzeugen wollen.

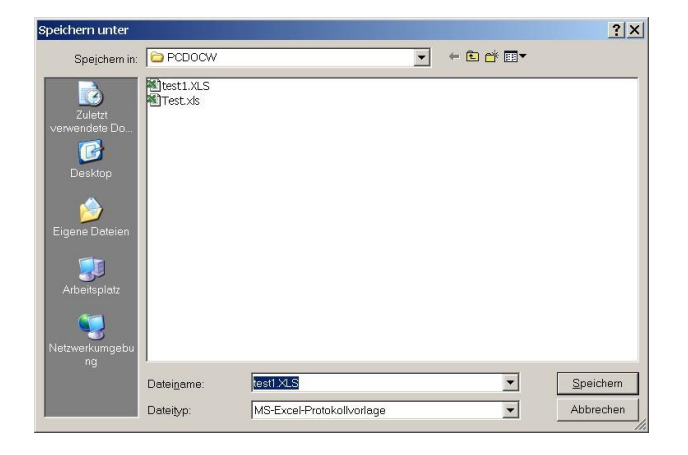

Excel wird gestartet, und die Daten werden an die Prüfdatentabelle eingefügt.

| DATEI ST                                                                                                    | START EINFÜGE                                                                            | I∃ ∓<br>N SEITENLAYOUT                                                                                                    | 2013 <sub>.</sub><br>FORMELN                                                                                                    | _03_09_13_40_<br>DATEN                                                                  | 43.xls (Kompatibi<br>ÜBERPRÜFEN | litätsmodus] - Excel<br>ANSICHT                                                             |                                                                                                    |                                                                                                    | ?                                                                                                    | Anmelden                     |
|----------------------------------------------------------------------------------------------------|------------------------------------------------------------------------------------------|----------------------------------------------------------------------------------------------------|----------------------------------------------------------------------------------------------------|-----------------------------------------------------------------------------------------|---------------------------------|---------------------------------------------------------------------------------------------|----------------------------------------------------------------------------------------------------|----------------------------------------------------------------------------------------------------|----------------------------------------------------------------------------------------------------|------------------------------|
| Einfügen 💰                                                                                                    | ► Arial CE<br>F K U ►<br>e Ta St                                                         |                                                                                                    | = = • • •                                                                                                    | • ₽<br>• ₽<br>• ₽<br>• ₽<br>• ₽<br>• ₽<br>• •                                           | Text ▼                          | Bedingte Format<br>Bedingte Format<br>Als Tabelle form<br>Zellenformatvorl<br>Formatvorlage | tierung + ﷺ E<br>atieren + ☎ L<br>lagen + ﷺ F<br>en                                                                                                    | infügen 👻<br>öschen 👻<br>ormat 👻<br>Zellen                                                                                 | ∑ + A<br>Z<br>V<br>Sortieren<br>earbeite                                                                                                    | Suchen und<br>Auswählen +    |
| E6                                                                                                    | • : ×                                                                                    | <i>√ f</i> <sub>*</sub> #D                                                                                                    |                                                                                                    |                                                                                         |                                 |                                                                                             |                                                                                                    |                                                                                                    |                                                                                                    |                              |
| A                                                                                                    | D                                                                                        | E                                                                                                    | F                                                                                                    | G                                                                                       | Н                               | 1                                                                                           | J                                                                                                    | K                                                                                                    | Ľ                                                                                                    | M                            |
| 1<br>2<br>3                                                                                                    | drucken                                                                                  | Default Felder                                                                                                    | Einstellung speid                                                                                                    | hern                                                                                    | Statistik                       |                                                                                             |                                                                                                    |                                                                                                    |                                                                                                    |                              |
| Safetytes                                                                                                    | st Kundenn                                                                               | ame ID-Nummer                                                                                                    | Geräteart                                                                                                    | Hersteller                                                                              | г Туре                          | Prüfergebnis                                                                                | Norm                                                                                                    | Messprofil                                                                                                    | Schutzklasse                                                                                                    | Zusätzliche<br>Spezifikatior |
| Safetytes                                                                                                    | st Kundenn                                                                               | ame ID-Nummer                                                                                                    | Geräteart                                                                                                    | Hersteller                                                                              | г Туре                          | Prüfergebnis                                                                                | Norm                                                                                                    | Messprofil                                                                                                    | Schutzklasse                                                                                                    | Zusätzliche<br>Spezifikatior |
| Safetytes                                                                                                    | st Kundenn<br>BG                                                                         | ame ID-Nummer<br>55447                                                                                                    | Geräteart                                                                                                    | Hersteller                                                                              | г Туре                          | Prüfergebnis                                                                                | Norm<br>VDE 544-4                                                                                                    | Messprofil<br>Schweiss                                                                                                    | Schutzklasse                                                                                                    | Zusätzliche<br>Spezifikatior |
| Safetytes                                                                                                    | st Kundenn<br>BG<br>BG                                                                   | ame ID-Nummer<br>55447<br>55447                                                                                                    | Geräteart<br>INVERTER<br>INVERTER                                                                                                    | Hersteller<br>EWM                                                                       | Туре                            | OK<br>OK                                                                                    | Norm<br>VDE 544-4<br>VDE 544-4                                                                                                    | Messprofil<br>Schweiss<br>Schweiss                                                                                         | Schutzklasse                                                                                                    | Zusätzliche<br>Spezifikatior |
| Safetytes                                                                                                    | St Kundenn<br>BG<br>BG<br>BG                                                             | 655447<br>55447<br>55447                                                                                                    | Geräteart<br>INVERTER<br>INVERTER<br>INVERTER                                                                                           | Hersteller<br>EWM<br>EWM                                                                | Туре                            | Prüfergebnis<br>OK<br>OK<br>OK                                                              | VDE 544-4<br>VDE 544-4<br>VDE 544-4<br>VDE 544-4                                                                                                    | Messprofil<br>Schweiss<br>Schweiss<br>Schweiss                                                                             | Schutzklasse<br>SK1<br>SK1<br>SK1<br>SK1                                                                                                    | Zusätzliche<br>Spezifikatior |
| Safetytes<br>4<br>73<br>74<br>75<br>76                                                                                                    | St Kundenn<br>BG<br>BG<br>BG<br>BG                                                       | ame ID-Nummer<br>55447<br>55447<br>55447<br>55447<br>55447                                                                                                    | Geräteart                                                                                                    | Hersteller<br>EWM<br>EWM<br>EWM                                                         | Туре                            | Prüfergebnis<br>OK<br>OK<br>OK<br>OK                                                        | Norm<br>VDE 544-4<br>VDE 544-4<br>VDE 544-4<br>VDE 544-4                                                                                                    | Messprofil<br>Schweiss<br>Schweiss<br>Schweiss<br>Schweiss                                                                 | Schutzklasse<br>SK1<br>SK1<br>SK1<br>SK1<br>SK1                                                                                                    | Zusätzliche<br>Spezifikatior |
| Safetytes<br>4<br>73<br>74<br>75<br>76<br>77                                                                                                    | St Kundenn<br>BG<br>BG<br>BG<br>BG<br>BG<br>BG                                           | ame ID-Nummer<br>55447<br>55447<br>55447<br>55447<br>1111                                                                                                    | Geräteart<br>INVERTER<br>INVERTER<br>INVERTER<br>INVERTER<br>VERL                                                                       | Hersteller<br>EWM<br>EWM<br>EWM<br>EWM<br>KOPP                                          | т Туре                          | Prüfergebnis<br>OK<br>OK<br>OK<br>OK<br>OK                                                  | Norm<br>VDE 544-4<br>VDE 544-4<br>VDE 544-4<br>VDE 544-4<br>VDE 544-4                                                                                                    | Messprofil<br>Schweiss<br>Schweiss<br>Schweiss<br>Schweiss<br>RCD                                                          | Schutzklasse<br>SKI<br>SKI<br>SKI<br>SKI<br>SKI                                                                                                    | Zusätzliche<br>Spezifikatior |
| Safetytes<br>4<br>73<br>74<br>75<br>76<br>77<br>76<br>77<br>78<br>78                                                                               | St Kundenn<br>BG<br>BG<br>BG<br>BG<br>BG<br>BG<br>BG                                     | ame ID-Nummer<br>55447<br>55447<br>55447<br>55447<br>1111<br>1234                                                                                                    | Geräteart<br>INVERTER<br>INVERTER<br>INVERTER<br>INVERTER<br>VERL<br>VERL                                                               | EWM<br>EWM<br>EWM<br>KOPP<br>KOPP                                                       | Туре                            | Prüfergebnis<br>OK<br>OK<br>OK<br>OK<br>OK<br>OK                                            | VDE 544-4<br>VDE 544-4<br>VDE 544-4<br>VDE 544-4<br>VDE 544-4<br>VDE 0701-070<br>VDE 0701-070                                                                                                   | Messprofil<br>Schweiss<br>Schweiss<br>Schweiss<br>Schweiss<br>RCD<br>RCD                                                   | Schutzklasse<br>SK1<br>SK1<br>SK1<br>SK1<br>SK1<br>SK1<br>SK1<br>SK1                                                                                                    | Zusätzliche<br>Spezifikatior |
| Safetytes<br>4<br>73<br>74<br>75<br>76<br>77<br>77<br>78<br>79                                                                                     | BG<br>BG<br>BG<br>BG<br>BG<br>BG<br>BG<br>BG<br>BG                                       | 55447<br>55447<br>55447<br>55447<br>55447<br>1111<br>1234<br>1234<br>1234                                                                                                    | Geräteart<br>INVERTER<br>INVERTER<br>INVERTER<br>INVERTER<br>VERL<br>VERL<br>VERL                                                       | Hersteller<br>EWM<br>EWM<br>EWM<br>KOPP<br>KOPP                                         | Туре                            | Prüfergebnis                                                                                | Norm<br>VDE 544-4<br>VDE 544-4<br>VDE 544-4<br>VDE 544-4<br>VDE 0701-070<br>VDE 0701-070<br>VDE 0701-070<br>VDE 0701-070                                                                        | Messprofil<br>Schweiss<br>Schweiss<br>Schweiss<br>Schweiss<br>RCD<br>RCD<br>RCD                                            | Schutzklasse           SK1           SK1           SK1           SK1           SK1           SK1           SK1                                                                                                    | Zusätzliche<br>Spezifikatior |
| Safetytes<br>4<br>73<br>74<br>75<br>76<br>77<br>78<br>79<br>30                                                                                     | BG<br>BG<br>BG<br>BG<br>BG<br>BG<br>BG<br>BG<br>BG<br>BG                                 | Bigs         Bigs         Bigs <thbigs< th="">         Bigs         Bigs         <thb< td=""><td>Geräteart<br/>INVERTER<br/>INVERTER<br/>INVERTER<br/>VERL<br/>VERL<br/>VERL<br/>BOHRER</td><td>Hersteller<br/>EWM<br/>EWM<br/>EWM<br/>KOPP<br/>KOPP<br/>BOSCH</td><td>Туре</td><td>Prüfergebnis<br/>OK<br/>OK<br/>OK<br/>OK<br/>OK<br/>OK<br/>OK<br/>F</td><td>Norm<br/>VDE 544-4<br/>VDE 544-4<br/>VDE 544-4<br/>VDE 544-4<br/>VDE 0701-070<br/>VDE 0701-070<br/>VDE 0701-070<br/>VDE 0701-070<br/>VDE 0701-070</td><td>Messprofil<br/>Schweiss<br/>Schweiss<br/>Schweiss<br/>RCD<br/>RCD<br/>RCD<br/>RCD<br/>SKII akt</td><td>Schutzklasse           SK1           SK1           SK1           SK1           SK1           SK1           SK1           SK1           SK1           SK1</td><td>Zusätzliche<br/>Spezifikation</td></thb<></thbigs<> | Geräteart<br>INVERTER<br>INVERTER<br>INVERTER<br>VERL<br>VERL<br>VERL<br>BOHRER                                                         | Hersteller<br>EWM<br>EWM<br>EWM<br>KOPP<br>KOPP<br>BOSCH                                | Туре                            | Prüfergebnis<br>OK<br>OK<br>OK<br>OK<br>OK<br>OK<br>OK<br>F                                 | Norm<br>VDE 544-4<br>VDE 544-4<br>VDE 544-4<br>VDE 544-4<br>VDE 0701-070<br>VDE 0701-070<br>VDE 0701-070<br>VDE 0701-070<br>VDE 0701-070                                                        | Messprofil<br>Schweiss<br>Schweiss<br>Schweiss<br>RCD<br>RCD<br>RCD<br>RCD<br>SKII akt                                     | Schutzklasse           SK1           SK1           SK1           SK1           SK1           SK1           SK1           SK1           SK1           SK1                                                                                                    | Zusätzliche<br>Spezifikation |
| Safetytes           4           73           74           75           76           77           78           79           30           31         | BG<br>BG<br>BG<br>BG<br>BG<br>BG<br>BG<br>BG<br>BG<br>BG<br>BG<br>BG<br>BG               | B5447           55447           55447           55447           1111           1234           1234           5247           5247                                                                                                    | Geräteart                                                                                                    | Hersteller<br>EWM<br>EWM<br>EWM<br>KOPP<br>KOPP<br>BOSCH<br>BOSCH                       | т Туре                          | Prüfergebnis                                                                                | Norm<br>VDE 544-4<br>VDE 544-4<br>VDE 544-4<br>VDE 544-4<br>VDE 0701-070<br>VDE 0701-070<br>VDE 0701-070<br>VDE 0701-070<br>VDE 0701-070<br>VDE 0701-070                                        | Messprofil<br>Schweiss<br>Schweiss<br>Schweiss<br>Schweiss<br>RCD<br>RCD<br>RCD<br>SKII akt<br>SKII akt                    | Schutzklasse           SK1           SK1           SK1           SK1           SK1           SK1           SK1           SK1           SK1                                                                                                    | Zusätzliche<br>Spezifikation |
| Safetytes<br>4<br>73<br>74<br>75<br>76<br>77<br>78<br>79<br>30<br>31<br>32                                                                         | BG<br>BG<br>BG<br>BG<br>BG<br>BG<br>BG<br>BG<br>BG<br>BG<br>BG<br>BG                     | Bits         ID-Nummer           55447         55447           55447         55447           1111         1234           1234         5247           5247         5247           5247         5000322                                                                                                    | Geräteart<br>INVERTER<br>INVERTER<br>INVERTER<br>VERL<br>VERL<br>VERL<br>BOHRER<br>BOHRER<br>INVERTER                                   | Hersteller<br>EWM<br>EWM<br>KOPP<br>KOPP<br>BOSCH<br>BOSCH<br>EWM                       | Туре                            | Prüfergebnis                                                                                | Norm<br>VDE 544-4<br>VDE 544-4<br>VDE 544-4<br>VDE 0701-070<br>VDE 0701-070<br>VDE 0701-070<br>VDE 0701-070<br>VDE 0701-070<br>VDE 0701-070<br>VDE 0701-070<br>VDE 544-4                        | Messprofil<br>Schweiss<br>Schweiss<br>Schweiss<br>RCD<br>RCD<br>RCD<br>SKII akt<br>SKII akt<br>Schweiss                    | Schutzklasse           SK I           SK I           SK I           SK I           SK I           SK I           SK I           SK I           SK I           SK I           SK I           SK I           SK I           SK I           SK I           SK I                           | Zusätzliche<br>Spezifikation |
| Safetytes<br>4<br>73<br>74<br>75<br>76<br>77<br>78<br>79<br>30<br>31<br>32<br>33<br>34<br>35<br>35<br>35<br>35<br>35<br>35<br>35<br>35<br>35<br>35 | BG<br>BG<br>BG<br>BG<br>BG<br>BG<br>BG<br>BG<br>BG<br>BG<br>BG<br>BG<br>BG<br>B          | ID-Nummer           55447           55447           56447           56447           1234           1234           5247           5247           5247           5247           5247           5247           5247           5247           5247                                                                                                    | Geräteart<br>INVERTER<br>INVERTER<br>INVERTER<br>VERL<br>VERL<br>BOHRER<br>BOHRER<br>BOHRER<br>INVERTER                                 | Hersteller<br>EWM<br>EWM<br>EWM<br>KOPP<br>KOPP<br>BOSCH<br>BOSCH<br>BOSCH<br>EWM       | Туре                            | Prüfergebnis                                                                                | Norm<br>VDE 544-4<br>VDE 544-4<br>VDE 544-4<br>VDE 0701-070<br>VDE 0701-070<br>VDE 0701-070<br>VDE 0701-070<br>VDE 0701-070<br>VDE 0701-070<br>VDE 544-4<br>VDE 544-4                           | Messprofil<br>Schweiss<br>Schweiss<br>Schweiss<br>RCD<br>RCD<br>RCD<br>SKII akt<br>Schweiss<br>Schweiss                    | Schutzklasse           SK1           SK1           SK1           SK1           SK1           SK1           SK1           SK1           SK1           SK1           SK1           SK1           SK1           SK1           SK1           SK1           SK1           SK1           SK1 | Zusätzliche<br>Spezifikatiou |
| Safetytes<br>4<br>73<br>74<br>75<br>76<br>77<br>78<br>79<br>79<br>79<br>30<br>31<br>32<br>33<br>34                                                 | St Kundenn<br>BG<br>BG<br>BG<br>BG<br>BG<br>BG<br>BG<br>BG<br>BG<br>BG<br>BG<br>BG<br>BG | ID-Nummer           55447           56447           56447           55447           1234           1234           5247           5247           F0000322           F0000322           R           F0000322                                                                                                    | Geräteart<br>INVERTER<br>INVERTER<br>INVERTER<br>VERL<br>VERL<br>VERL<br>VERL<br>BOHRER<br>INVERTER<br>INVERTER<br>INVERTER<br>INVERTER | Hersteller<br>EWM<br>EWM<br>EWM<br>KOPP<br>KOPP<br>BOSCH<br>BOSCH<br>EWM<br>EWM<br>KOPP | т Туре                          | Prüfergebnis                                                                                | Norm<br>VDE 544-4<br>VDE 544-4<br>VDE 544-4<br>VDE 0701-070<br>VDE 0701-070<br>VDE 0701-070<br>VDE 0701-070<br>VDE 0701-070<br>VDE 544-4<br>VDE 544-4<br>VDE 544-4                              | Messprofil<br>Schweiss<br>Schweiss<br>Schweiss<br>Schweiss<br>RCD<br>RCD<br>RCD<br>SKII akt<br>Schweiss<br>Schweiss<br>RCD | Schutzklasse           SK1           SK1           SK1           SK1           SK1           SK1           SK1           SK1           SK1           SK1           SK1           SK1           SK1           SK1           SK1           SK1           SK1           SK1           SK1 | Zusätzliche<br>Spezifikation |
| Safetytes 4 4 73 73 75 76 77 78 79 10 11 12 13 14 4                                                                                                | St Kundenn<br>BG<br>BG<br>BG<br>BG<br>BG<br>BG<br>BG<br>BG<br>BG<br>BG<br>BG<br>BG<br>BG | ID-Nummer           56447           56447           56447           56447           1111           1234           5247           5247           F0000322           F0000322           R_F0000322           Stammdaten                                                                                                    | Geräteart                                                                                                    | Hersteller<br>EWM<br>EWM<br>EWM<br>KOPP<br>KOPP<br>KOPP<br>BOSCH<br>BOSCH<br>EWM<br>EWM | т Туре                          | Prüfergebnis                                                                                | Norm<br>VDE 544-4<br>VDE 544-4<br>VDE 544-4<br>VDE 0701-070<br>VDE 0701-070<br>VDE 0701-070<br>VDE 0701-070<br>VDE 0701-070<br>VDE 0701-070<br>VDE 544-4<br>VDE 544-4<br>VDE 544-4<br>VDE 544-4 | Messprofil<br>Schweiss<br>Schweiss<br>Schweiss<br>RCD<br>RCD<br>RCD<br>SKII akt<br>Schweiss<br>Schweiss<br>RCD             | Schutzklasse           SK1           SK1           SK1           SK1           SK1           SK1           SK1           SK1           SK1           SK1           SK1           SK1           SK1           SK1           SK1           SK1           SK1           SK1           SK1 | Zusätzliche<br>Spezifikation |

Die Prüfdatenliste enthält eine Zeile je Prüfung. Es gibt deshalb sehr viele Felder in dieser Zeile.

#### 7.2.3 Prüfprotokoll drucken

Zum Ausdrucken eines oder mehrerer Prüfprotokolle, markieren Sie die entsprechenden Zeilen und betätigen Sie die Schaltfläche "Protokoll drucken". Das Protokollformular für die entsprechende Vorschrift wird automatisch gewählt. Hinweis: Es können nur Protokolle einer Vorschrift gemeinsam selektiert und gedruckt werden. Die Schaltfläche "Liste drucken" druckt verschiedene Prüfungen in eine Liste.

#### 7.2.4 Statistik

Die Schaltfläche "Statistik" öffnet eine Filtermaske, die ein Filtern von Datensätzen ermöglicht und eine Statistikberechnung über diese gefilterten Datensätze erstellt.

| Arial CE       Fild       Funktion       Wert       Sortier       Sortier                                                                                                    | DATEL START EINFÜGEN     | <u>SEITENLAYOL</u><br>Statis <mark>tik</mark> der P | -<br>IT FORMELN<br>rüfungen | DATEN ÜBE              | RPRÜFEN ANSICH          | т                                                                                                    | 23       | Σ- Δ_        | Anmelden                             |
|----------------------------------------------------------------------------------------------------|--------------------------|-----------------------------------------------------|-----------------------------|------------------------|-------------------------|----------------------------------------------------------------------------------------------------|----------|--------------|--------------------------------------|
| Ald3       Schrifts       Filter 1       Kunde       Ort       Messprofil         Ald3       I       X       Image: Schrifts       Filter 2       Image: Schrifts       Image: Schrifts </td <td>Einfügen</td> <td></td> <td>Feld</td> <td>I</td> <td>Funktion</td> <td>Wert</td> <td></td> <td>Sortieren</td> <td>Suchen und<br/>Auswählen <del>-</del></td>                                                                                                    | Einfügen                 |                                                     | Feld                        | I                      | Funktion                | Wert                                                                                                    |          | Sortieren    | Suchen und<br>Auswählen <del>-</del> |
| A143 Kunde Ort Messprofil   A Filter 2 Image: Constant widerholde Prüfungen werden nur einnal gezählt.   A Filter 3   Filter 3 Image: Constant widerholde Prüfungen werden nur einnal gezählt.   A BG   BG GG   BG GG <t< td=""><td>wischenablage 😼 Schrifta</td><td>Filter 1</td><td>Kundenname</td><td>•</td><td>= (gleich) 💌</td><td>BG</td><td></td><td>Bearbeite</td><td>n</td></t<>                                                                                                    | wischenablage 😼 Schrifta | Filter 1                                            | Kundenname                  | •                      | = (gleich) 💌            | BG                                                                                                    |          | Bearbeite    | n                                    |
| A       D       Filter 2       Image: Constraint of the service of the service of t | A143 🔻 : 🗙 🗸             |                                                     | Kunde                       | Ort                    | Messprofil              |                                                                                                    |          |              |                                      |
| Protokoll drucken   1   2   Liste drucken   De   Safetytest   Kunde   Von Datum:   24.01.2013   Von Zelle   Bis Datum:   09.03.2014   BG   30   BG   31   BG   32   BG   33   BG   34   BG   44   BG   44   BG   33   BG   34   BG   35   BG   36   44   BG   44   BG   44   BG   44   BG   44   BG   44   BG   44   BG   44   BG   45   BG   46                                                                                                    | A D                      | Filter 2                                            |                             |                        |                         |                                                                                                    | -        | L L          | M                                    |
| Protokoll drucken       Filter 3       Image with the profil         1       Image with the profil       Image with the profil         2       3       Safetytest         4       Image with the profil       Von Zelle         4       Image with the Zellen       Image with the Zellen         77       BG       Image with the Zellen         78       BG       Image with the Zellen         79       BG       Image with the Zellen         86       Geprüfte Geräte (Inspesant):       Image with the Zellen         79       BG       Image with the Zellen         86       Geprüfte Geräte (Inspesant):       Image with the Zellen         86       Geprüfte Geräte (Inspesant):       Image with the Zellen         86       Geprüfte Geräte (Inspesant):       Image with the Zellen         86       Geprüfte Geräte (Inspesant):       Image with the Zellen         86       Geprüfte Geräte (Inspesant):       Image with the Zellen         86       Geprüfte Geräte (Inspesant):       Image with the Zellen         86       Geprüfte Geräte (Inspesant):       Image with the Zellen         86       Fehler %:       30,0       Schließen         86       Fehler %:       30,0       Schließen <td></td> <td></td> <td>Kunde</td> <td>Ort</td> <td>Messprofil</td> <td></td> <td></td> <td></td> <td></td>                                                                                                    |                          |                                                     | Kunde                       | Ort                    | Messprofil              |                                                                                                    |          |              |                                      |
| Liste drucken       De       Kunde       Ort       Messprofil         3       Safetytest       Kundenname       Von Datum:       24.01.2013       Von Zelle         4       BG       Bis Datum:       09.03.2014       Von Zelle       Heute       Skil         7       BG       FNur ausgewählte Zelen       Skil       Skil       Skil         78       BG       Geprüfte Geräte (insgesamt):       10       Drucken       Skil       Skil         78       BG       Geprüfte Geräte (insgesamt):       10       Drucken       Skil       Skil         79       BG       Geprüfte Geräte (insgesamt):       10       Drucken       Skil       Skil         72       BG       Geprüfte Geräte (insgesamt):       10       Drucken       Skil       Skil         73       BG       Fehler %:       30,0       Schließen       Skil       Skil         74       BG       Fehler %:       30,0       Schließen       Skil       Skil         74       BG       Fehler %:       30,0       Schließen       Skil       Skil         74       BG       Fehler %:       30,0       Schließen       Skil       Skil         75                                                                                                    | Protokoll drucken A      | Filter 3                                            |                             |                        |                         |                                                                                                    |          |              |                                      |
| 3       Safetytest       Kundenname       Von Datum:       24.01.2013       Von Zelle       Heute       Schutzklasse       Zusätzliche       Spezifikation         4       BG       09.03.2014       Von Zelle       Heute       SK.I       Sk.I       Sk.I <t< td=""><td>1 Liste drucken De</td><td></td><td>Kunde</td><td>Ort</td><td>Messprofil</td><td></td><td></td><td></td><td></td></t<>                                                                                                    | 1 Liste drucken De       |                                                     | Kunde                       | Ort                    | Messprofil              |                                                                                                    |          |              |                                      |
| 4     Bis Datum:     09.03.2014     Von Zelle     Heute     SK.I       78     BG     Image wählte Zelen     SK.I     SK.I       79     BG     BG     SK.I     SK.I       30     BG     Geprüfte Geräte (insgesamt):     10     Drucken       31     BG     Geprüfte Geräte (insgesamt):     10     Drucken       42     BG     Fehler %:     30,0     Schließen       43     BG     Fehler %:     30,0     Schließen       44     BG     * Innerhalb von 2 Monaten wiederholte Prüfungen werden nur einmal gezählt.     SK.I                                                                                                    | 3 Safetytest Kundenname  |                                                     | Von Datum: 24,              | .01.2013               | Von Zelle               |                                                                                                    | 1        | Schutzklasse | Zusätzliche<br>Spezifikatior         |
| BG         Nur ausgewählte Zeilen         SK I           79         BG         BG         SK I           30         BG         BG         SK I           31         BG         Geprüfte Geräte (insgesamt):         10         Drucken         SK II           32         BG         Geprüfte Geräte (insgesamt):         10         Drucken         SK II           42         BG         Fehler Arite Prüfungen:         3         Schließen         SK II           43         BG         Fehler %:         30,0         Schließen         SK I           44         BG         * Innerhalb von 2 Monaten wiederholte Prüfungen werden nur einmal gezählt.         SK I           45         BG         SK I         SK I                                                                                                    | 4                        |                                                     | Bis Datum: 09.              | .03.2014               | Von Zelle Heu           | ute                                                                                                    |          |              |                                      |
| 79       BG         79       BG         86       Berechnen         31       BG         32       BG         42       BG         43       BG         44       BG         45       BG             86       * Innerhalb von 2 Monaten wiederholte Prüfungen werden nur einmal gezählt.                                                                                                    | 77 BG                    |                                                     | ΓN                          | lur ausgewählte Zeilei | n                       |                                                                                                    |          | SKI          |                                      |
| BG         BG         BKI           30         BG         Geprüfte Geräte (insgesamt):         10         Drucken         SK II         SK II           32         BG         Geprüfte Geräte (insgesamt):         10         Drucken         SK II         SK II           42         BG         Fehlerhafte Prüfungen:         3         Schließen         SK II         SK II           43         BG         Fehler %:         30,0         Schließen         SK II         SK II           44         BG         * Innerhalb von 2 Monaten wiederholte Prüfungen werden nur einmal gezählt.         SK I         SK I         SK I                                                                                                    | 78 BG                    |                                                     |                             |                        | 1                       | -1                                                                                                    |          | SKI          |                                      |
| BG         Geprüfte Geräte (insgesamt):         10         Drucken         SK II           BG         BG         Fehlerhafte Prüfungen:         3         SK II         SK II           BG         Fehlerhafte Prüfungen:         3         Schließen         SK II         SK II           H3         BG         Fehler %:         30,0         Schließen         SK II         SK II           H4         BG         Fehler %:         30,0         Schließen         SK II         SK II           H5         BG         * Innerhalb von 2 Monaten wiederholte Prüfungen werden nur einmal gezählt.         SK I         SK I                                                                                                    | BG BG                    |                                                     |                             | Berechnen              | Löschen                 |                                                                                                    |          | SKI          |                                      |
| BG         Geprüfte Geräte (insgesamt):         10         Drucken         SK I           33         BG         Fehlerhafte Prüfungen:         3         Skileßen         Skile           43         BG         Fehler %:         30,0         Schließen         Skil         Skil           44         BG         * Innerhalb von 2 Monaten wiederholte Prüfungen werden nur einmal gezählt.         Skil         Skil                                                                                                    | BG                       |                                                     |                             |                        |                         | _                                                                                                    |          | SKI          |                                      |
| BG     Fehlerhafte Prüfungen:     3     SK1       BG     Fehler %:     30,0     Schließen       SK1     SK1       SK1     SK1       SK1     SK1       SK1     SK1       SK1     SK1       SK1     SK1       SK1     SK1       SK1     SK1                                                                                                    | 32 BG                    |                                                     | Geprüfte Gerät              | e (insgesamt): 10      | )                       | Drucken                                                                                                    |          | SKI          |                                      |
| 42         BG         Schleßen         SK1           43         BG         Fehler %:         30,0         Schleßen         SK1           44         BG         * Innerhalb von 2 Monaten wiederholte Prüfungen werden nur einmal gezählt.         SK1         SK1           45         BG         * Innerhalb von 2 Monaten wiederholte Prüfungen werden nur einmal gezählt.         SK1         SK1                                                                                                    | BG BG                    |                                                     | Fehlerhaf                   | fte Prüfungen:         |                         | DIGCKEIT                                                                                                    |          | SKI          |                                      |
| 43     BG     Pehler %:     30,0     Schleßen     SK-1       44     BG     * Innerhalb von 2 Monaten wiederholte Prüfungen werden nur einmal gezählt.     SK-1       45     BG     * Innerhalb von 2 Monaten wiederholte Prüfungen werden nur einmal gezählt.     SK-1                                                                                                    | 42 BG                    |                                                     |                             |                        |                         | 1                                                                                                    |          | SKI          |                                      |
| 44 BG * Innerhalb von 2 Monaten wiederholte Prüfungen werden nur einmal gezählt. SK I SK I SK I SK I SK I SK I SK I SK                                                                                                    | 43 BG                    |                                                     |                             | Henler %: 30           | ),0                     | Schließen                                                                                                    |          | SKI          |                                      |
| 45 BG * Innerhalb von 2 Monaten wiederholte Prüfungen werden nur einmal gezählt. SK I                                                                                                    | 44 BG                    |                                                     |                             |                        |                         |                                                                                                    |          | SKI          |                                      |
|                                                                                                    | 45 BG                    |                                                     |                             | * Innerhalb v          | on 2 Monaten wiederholl | te Prüfungen werden nur einmal                                                                                  | gezählt. | SKI          |                                      |
|                                                                                                    | 46L IBG                  |                                                     | 0                           |                        |                         | - promptone and a second second second second second second second second second second second second second se |          | ISKI         | 1                                    |

Die Schaltflächen "Kunde", "Ort" und "Messprofil" sind Shortcuts zum Einstellen der häufigsten Filterbedingungen. Es wird der Inhalt des jeweilig benannten Feldes der selektierten Zeile in die Filtermaske geschrieben.

Filter 1, 2 und 3 werden miteinander "verundet". Dazu kann noch ein Datumsfilter für die letzte Prüfung eingegeben werden. Neben den Kurzbezeichnungen kann jedes Feld in die Filterbedingung eingefügt werden.

Neben "gleich" "größer als" und "kleiner als" gibt es die Bedingung "wie".

Hier werden sogenannte "Wild cards" verwendet. Das Zeichen \* im Ausdruck steht für einen beliebigen Zeichenfolgeausdruck. Beispiel "Kundenname wie SCHIER"" würde alle Kunden, die mit "SCHIER" beginnen, herausfiltern. Die Eingabe "Nur ausgewählte Zellen" bewirkt, dass die Statistik nur über die in der Tabelle markierten Prüfungen berechnet wird.

Die Schaltfläche "Drucken" druckt das Ergebnis der Statistik mit Filterbedingung. Bei der Berechnung werden Arbeitsmittel, die innerhalb von 2 Monaten mehrmals geprüft wurden, nur einmal gezählt (wenn gute und schlechte Ergebnisse vorhanden waren, wird nur das fehlerhafte Ergebnis gezählt). Hierdurch soll ein doppeltes Bewerten von defekten Prüflingen, die repariert und dann wieder geprüft wurden, vermieden werden.

| DATEI STAR       | U     Q     Q     Q     Q       T     EINFÜGEN     ENTWURF     SI       Arial     ~     12     ~     A*     A'       E     K     U     zbc     X     X <sup>2</sup> A = ab/z | xdata.RTF [Kompatibilitätsm<br>ETENLAYOUT VERWEISE<br>Aa - A A A A A A A A A A A A A A A A A A | odus] - Word<br>SENDUNGEN ÜBERPRÜFEN Af | ? 团 – □ ×<br>NSICHT ENTWICKLERTOOLS →<br>aBbC →<br>Titel Bearbeiten |
|------------------|----------------------------------------------------------------------------------------------------|------------------------------------------------------------------------------------------------|-----------------------------------------|---------------------------------------------------------------------|
| Zwischenablage 🕞 | Schriftart                                                                                                    | Absatz                                                                                         | Ta Formatvorlagen                       |                                                                     |
|                  |                                                                                                    | Statistik der Prü                                                                              | ifungen                                 |                                                                     |
|                  | Filter                                                                                                    | Eunktion                                                                                       | Wort                                    |                                                                     |
|                  | Kundenname                                                                                                    | = (gleich)                                                                                     | BG                                      |                                                                     |
|                  | Von Datum: 24.01.20<br>Bis Datum: 09.03.20<br>Geprüfte Geräte (insge<br>Fehlerhafte Prüfungen<br>Fehler %:                                                                   | 013<br>014<br>esamt): 10<br>:: 3<br>30,0                                                       |                                         |                                                                     |
| SEITE 1 VON 1    | * In nerhalb von 2 Monal                                                                                                    | en wiederholte Prüfunge                                                                        | n werden nur einmal gezählt.            | ▼+ 100 %                                                            |

Für die Übersicht gibt es eine zweite Tabelle mit den Stammdaten

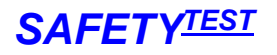

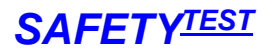

#### 7.2.5 Stammdaten importieren

| ATEI START                | EINFÜGEN S<br>Arial CE + 1<br>F K U + E +<br>Schriftart                                                                                                    | EITENLAYOUT | 2013_03_09_1<br>FORMELN                                                                                   | I3_40_43.xls [Kon<br>DATEN ÜL<br>▼ ■ ■ St                                                                                                    | npatibilitätsmod<br>BERPRÜFEN<br>andard •<br>F • % 000<br>8 4%<br>Zahl 5 | Ius] - Excel<br>ANSICHT<br>Bedingte Format<br>Als Tabelle forma<br>Zellenformatvorl<br>Formatvorlage | ierung *<br>atieren *<br>agen *<br>:n | Einfügen ×<br>Löschen ×<br>Format ×<br>Zellen                                                                                                    | <ul> <li>? ₂ → □</li> <li>Anmelden</li> <li>∑ + 2 ▼ +</li> <li>↓ + 2 ▼ +</li> <li>↓ + 2 ♥ +</li> <li>↓ + 2 ♥ +</li> <li>↓ + 2 ♥ +<!--</th--></li></ul> |
|---------------------------|----------------------------------------------------------------------------------------------------|-------------|----------------------------------------------------------------------------------------------------|----------------------------------------------------------------------------------------------------|--------------------------------------------------------------------------|----------------------------------------------------------------------------------------------------|---------------------------------------|----------------------------------------------------------------------------------------------------|----------------------------------------------------------------------------------------------------|
| 7 -                       | : × √ f                                                                                                    | ×           |                                                                                                    |                                                                                                    |                                                                          |                                                                                                    |                                       |                                                                                                    |                                                                                                    |
| Α                         | В                                                                                                    | С           | D                                                                                                    | E                                                                                                    | F                                                                        | G                                                                                                    | Н                                     | I                                                                                                    | J                                                                                                    |
| Importieren               | An Prüfgerät se                                                                                                    | nden        | Filter                                                                                                    | Gefährdungsa                                                                                                    | analyse                                                                  |                                                                                                    |                                       |                                                                                                    |                                                                                                    |
| Exportieren<br>Safetytest | Kundenname C                                                                                                    | Fi          | tter aus                                                                                                  | art                                                                                                    | Hersteller                                                               | Prüfergebnis                                                                                         | Туре                                  | Norm                                                                                                    | Messprofil                                                                                                    |
| Exportieren<br>Safetytest | Kundenname                                                                                                    | Fil         | ter aus                                                                                                   | art                                                                                                    | Hersteller                                                               | Prüfergebnis                                                                                         | Туре                                  | Norm                                                                                                    | Messprofil                                                                                                    |
| Exportieren<br>Safetytest | Kundenname C                                                                                                    | Fil<br>Drt  | TID Ort                                                                                                   | art<br>IISSG                                                                                                    | Hersteller                                                               | Prüfergebnis                                                                                         | Туре                                  | VDE 544-                                                                                                    | Messprofil 4 Schweiss                                                                                                    |
| Exportieren<br>Safetytest | Kundenname C<br>MEINKE<br>BG<br>BC                                                                                                    | _Fil        | TOC                                                                                                    | ISSG<br>PRCDS                                                                                                    | Hersteller<br>ELORCH<br>KOPP                                             | Prüfergebnis                                                                                         | Туре                                  | Norm<br>VDE 544-<br>VDE 0701                                                                                                    | Messprofil<br>4 Schweiss<br>-0701RCD                                                                                                    |
| Exportieren<br>Safetytest | Kundenname C<br>MEINKE<br>BG<br>BG<br>BG<br>BG                                                                                                    | Fil<br>Drt  | Ter aus                                                                                                   | PRCDS<br>INVERTER                                                                                                    | Hersteller<br>ELORCH<br>KOPP<br>EWM                                      | Prüfergebnis<br>OK<br>OK<br>F                                                                        | Туре                                  | Norm<br>VDE 5441<br>VDE 070-1<br>VDE 5441<br>VDE 0701                                                                                                    | Messprofil<br>4 Schweiss<br>-070/RCD<br>4 Schweiss<br>-0701/ver                                                                                                    |
| Exportieren<br>Safetytest | Kundenname O<br>MEINKE<br>BG<br>BG<br>BG<br>BG<br>BG                                                                                                    |             | Tot aus                                                                                                   | PRCDS<br>INVERTER<br>VLEETER                                                                                                    | Hersteller<br>ELORCH<br>KOPP<br>EWM                                      | Prüfergebnis<br>OK<br>OK<br>OK<br>F<br>OK                                                            | Туре                                  | Norm<br>VDE 544<br>VDE 0701<br>VDE 544<br>VDE 544<br>VDE 544                                                                                                    | Messprofil<br>4 Schweiss<br>-070 RCD<br>4 Schweiss<br>-070 Verl<br>4 Schweise                                                                                                    |
| Exportieren<br>Safetytest | Kundenname O<br>MEINKE BG<br>BG<br>BG<br>BG<br>BG<br>BG                                                                                                    | Fi          | Tod<br>(2/992<br>152992<br>33333<br>000235<br>000235                                                      | PRCDS<br>PRCDS<br>INVERTER<br>VL<br>ENVERTER<br>VI                                                                                                    | Hersteller<br>ELORCH<br>KOPP<br>EWM<br>EWM                               | Prüfergebnis<br>OK<br>OK<br>OK<br>F<br>OK                                                            | Type                                  | Norm<br>VDE 544<br>VDE 0701<br>VDE 544<br>VDE 544<br>VDE 544<br>VDE 544<br>VDE 544<br>VDE 544                                                                                                    | Messprofil<br>4 Schweiss<br>-070/RCD<br>4 Schweiss<br>-070/Verl<br>4 Schweiss<br>-070/PCD                                                                                                    |
| Exportieren<br>Safetytest | Kundenname C<br>MEINKE BG<br>BG BG<br>BG BG<br>BG BG<br>BG BG<br>BG                                                                                         |             | ter aus<br>0rt<br>(2/992<br>152992<br>333333<br>000235<br>000992<br>12%(                                  | FISSE<br>PRCDS<br>INVERTER<br>VL<br>ENVERTER<br>VL<br>VJ                                                                                              | Hersteller<br>KOPP<br>EWM<br>EWM<br>KOPP<br>FWN                          | Prüfergebnis<br>OK<br>OK<br>OK<br>F<br>OK<br>OK<br>F                                                 | Туре                                  | Norm<br>VDE 544-<br>VDE 0701<br>VDE 544-<br>VDE 0701<br>VDE 544-<br>VDE 0701<br>VDE 547                                                                                                    | Messprofil<br>4 Schweiss<br>-070 PCD<br>4 Schweiss<br>-070 Verl<br>4 Schweiss<br>-070 RCD<br>-070 Verl                                                                                                    |
| Exportieren               | Kundenname G<br>MEINKE BG<br>BG BG<br>BG BG<br>BG BG<br>BG BG<br>BG MFT                                                                                     | Drt         | ter aus<br>0<br>0<br>0<br>0<br>0<br>0<br>0<br>0<br>0<br>0<br>0<br>0<br>0                                  | FISSE<br>PRCDS<br>INVERTER<br>VL<br>ENVERTER<br>VL<br>INVERTER                                                                                        | Hersteller<br>ELORCH<br>KOPP<br>EWM<br>EWM<br>KOPP<br>EWN<br>EWN         | Prüfergebnis<br>OK<br>OK<br>F<br>OK<br>OK<br>OK<br>F<br>OK                                           | Туре                                  | Norm<br>VDE 544-<br>VDE 0701<br>VDE 544-<br>VDE 0701<br>VDE 0701<br>VDE 0701<br>VDE 0701                                                                                                    | Messprofil<br>4 Schweiss<br>-0701 RCD<br>4 Schweiss<br>-0701 Verl<br>4 Schweiss<br>-0700 Verl<br>4 Schweiss                                                                                                    |
| Exportieren<br>Safetytest | Kundenname G<br>MEINKE BG<br>BG BG<br>BG BG<br>BG BG<br>BG BG<br>BG MFT                                                                                     |             | ter aus<br>00<br>00<br>00<br>00<br>00<br>00<br>00<br>00<br>00<br>0                                        | FISSG<br>PRCDS<br>INVERTER<br>VL<br>ENVERTER<br>VL<br>INVERTER<br>VL                                                                                  | Hersteller<br>ELORCH<br>KOPP<br>EWM<br>EWM<br>KOPP<br>EWN<br>EWN<br>KOPP | Prüfergebnis<br>OK<br>OK<br>F<br>OK<br>OK<br>OK<br>F<br>OK<br>OK<br>OK                               | Type                                  | Norm           VDE 544           VDE 0701           VDE 544           VDE 544           VDE 0701           VDE 0701           VDE 0701           VDE 0701           VDE 0701           VDE 0701           VDE 0701           VDE 0701           VDE 0701                                                                                                    | Messprofil<br>4 Schweiss<br>-070 RCD<br>4 Schweiss<br>-070 Verl<br>4 Schweiss<br>-070 RCD<br>-070 Verl<br>4 Schweiss<br>-070 CD                                                                                                    |
| Exportieren<br>Safetytest | Kundenname C<br>MEINKE B<br>BG B<br>BG B<br>BG B<br>BG B<br>BG B<br>BG MFT M<br>MFT M                                                                       |             | ter aus<br>Ort<br>(2(992<br>152992<br>33333<br>000235<br>000992<br>12%(<br>4711<br>F0000322<br>19012991C9 | PRCDS<br>INVERTER<br>VL<br>ENVERTER<br>VL<br>VL<br>INVERTER<br>VL<br>VL<br>INVERTER<br>VL                                                             | Hersteller<br>KOPP<br>EWM<br>KOPP<br>EWN<br>KOPP<br>EWN<br>KOPP          | Prüfergebnis<br>OK<br>OK<br>OK<br>F<br>OK<br>OK<br>F<br>OK<br>OK<br>OK<br>OK                         | Type                                  | Norm           VDE 544-           VDE 0701           VDE 544-           VDE 0701           VDE 544-           VDE 0701           VDE 5701           VDE 544-           VDE 0701           VDE 544-           VDE 0701           VDE 544-           VDE 0701           VDE 544-           VDE 0701           VDE 0701           VDE 0701           VDE 0701                                       | Messprofil<br>4 Schweiss<br>-070/RCD<br>4 Schweiss<br>-070/Verl<br>4 Schweiss<br>-070/Verl<br>4 Schweiss<br>-070/Verl<br>4 Schweiss<br>-070/Verl<br>4 Schweiss                                                                                                    |
| Exportieren<br>Safetytest | Kundenname     C       MEINKE     BG       BG     BG       BG     BG       BG     BG       BG     MFT       MFT     MFT                                     | <br>Drt     | ter aus<br>0<br>0<br>0<br>0<br>0<br>0<br>0<br>0<br>0<br>0<br>0<br>0<br>0                                  | FISSE<br>PRCDS<br>INVERTER<br>VL<br>ENVERTER<br>VL<br>INVERTER<br>VL<br>VL<br>VL<br>VL<br>VL                                                          | Hersteller<br>KOPP<br>EWM<br>EWM<br>KOPP<br>EWN<br>EWN<br>KOPP           | Prüfergebnis<br>OK<br>OK<br>OK<br>F<br>OK<br>OK<br>F<br>OK<br>OK<br>OK<br>OK<br>OK<br>OK             | Type                                  | Norm           VDE 544-           VDE 0701           VDE 544-           VDE 0701           VDE 0701           VDE 0701           VDE 0701           VDE 0701           VDE 0701           VDE 0701           VDE 0701           VDE 0701           VDE 0701           VDE 0701           VDE 0701           VDE 0701           VDE 0701                                                          | Messprofil           4         Schweiss           -0701 PCD         A           4         Schweiss           -0701 Verl         4           4         Schweiss           -0701 Verl         -0701 Verl           4         Schweiss           -0701 Verl         -0701 Verl           4         Schweiss           -0701 Verl         -0701 Verl           -0701 Verl         -0701 Verl                                                                                                    |
| Exportieren<br>Safetytest | Kundenname     C       MEINKE     BG       BG     BG       BG     BG       BG     BG       BG     MFT       MFT     MFT       MFT     MFT                   | <br>Drt     | ter aus<br>0<br>0<br>0<br>0<br>0<br>0<br>0<br>0<br>0<br>0<br>0<br>0<br>0                                  | INVERTER<br>INVERTER<br>VL<br>VL<br>VL<br>VL<br>INVERTER<br>VL<br>VL<br>VL<br>VL<br>VL<br>VL<br>VL<br>VL                                              | Hersteller<br>ELORCH<br>KOPP<br>EWM<br>EWM<br>KOPP<br>EWN<br>EWN<br>KOPP | Prüfergebnis<br>OK<br>OK<br>F<br>OK<br>F<br>OK<br>OK<br>OK<br>OK<br>OK<br>OK<br>OK<br>OK<br>OK       | Type                                  | Norm<br>VDE 544-<br>VDE 0701<br>VDE 544-<br>VDE 0701<br>VDE 0701<br>VDE 0701<br>VDE 0701<br>VDE 0701<br>VDE 0701<br>VDE 0701<br>VDE 0701                                                                                                    | Messprofil           4         Schweiss           -0701 RCD         A           4         Schweiss           -0701 Verl         A           4         Schweiss           -0701 Verl         A           4         Schweiss           -0701 Verl         A           4         Schweiss           -0701 Verl         A           -0701 Verl         -0701 Verl           -0701 Verl         -0701 Verl                                                                                                    |
| Exportieren<br>Safetytest | Kundenname     C       MEINKE     BG       BG     BG       BG     BG       BG     BG       BG     MFT       MFT     MFT       MFT     MFT       MFT     MFT |             | ter aus<br>00<br>00<br>00<br>00<br>00<br>00<br>00<br>00<br>00<br>0                                        | PRCDS<br>INVERTER<br>VL<br>ENVERTER<br>VL<br>INVERTER<br>VL<br>INVERTER<br>VL<br>VL<br>VL<br>VL<br>VL<br>UL<br>IRVERTER<br>VL<br>VL<br>VL<br>IRVERTER | Hersteller<br>ELORCH<br>KOPP<br>EWM<br>EWM<br>KOPP<br>EWN<br>KOPP        | Prüfergebnis<br>OK<br>OK<br>F<br>OK<br>OK<br>OK<br>OK<br>OK<br>OK<br>OK<br>OK<br>OK<br>OK            | Type                                  | Norm           VDE 544-           VDE 0701           VDE 544-           VDE 0701           VDE 544-           VDE 0701           VDE 0701           VDE 0701           VDE 0701           VDE 0701           VDE 0701           VDE 0701           VDE 0701           VDE 0701           VDE 0701           VDE 0701           VDE 0701           VDE 0701           VDE 0701           VDE 0701 | Messprofil           4         Schweiss           -0701 RCD         A           4         Schweiss           -0701 Verl         4           4         Schweiss           -0701 RCD         -0701 Verl           4         Schweiss           -0701 RCD         -0701 Verl           -0701 Verl         -0701 Verl           -0701 Verl         -0701 Verl           -0701 Verl         -0701 Verl           -0701 Verl         -0701 Verl           -0701 Verl         -0701 Verl           -0701 Verl         -0701 Verl                                                                                                    |

Die Stammdaten werden über die Schaltfläche Importieren von der Prüfdatentabelle importiert.

Jedes Gerät wird nur einmal importiert. In der Spalte "Datum" steht der letzte Prüftermin. In der Spalte "Nächste Prüfung" steht der berechnete nächste Prüftermin.

#### 7.2.6 Stammdaten exportieren

In der Stammdatentabelle können einzelne Felder verändert werden. Diese können dann wieder über die Schaltfläche "Exportieren" in die Prüfdatentabelle exportiert werden. Dabei werden alle Stammdaten mit derselben Identnummer aktualisiert.

#### 7.2.7 Stammdaten filtern

Mit der Schaltfläche "Filter" können Datensätze selektiert werden. Benutzen Sie diese Funktion, um die zur Prüfung fälligen Geräte zu selektieren und um diese vor der Prüfung in das Prüfgerät zu übertragen. Dann wird bei der Eingabe der entsprechenden Identnummer gleich angezeigt, um welches Gerät es sich handelt. Außerdem wird gleich das richtige Prüfprofil (Schutzklasse, Schutzleiterlänge, Heizleistung) ausgewählt.

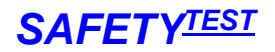

|          | Fe                  | ld                       | Funktion        | Wert                                      |
|----------|---------------------|--------------------------|-----------------|-------------------------------------------|
| Filter 1 | Nächste Prüfung     | •                        | < (kleiner als) | <ul> <li>✓ 14.07.2006 13:30:55</li> </ul> |
|          | Kunde               | Identnummmer             | Fällg           |                                           |
| Filter 2 |                     | •                        | 1               | -                                         |
|          | Kunde               | Identnummmer             | Fällg           |                                           |
| Filter 3 |                     | •                        | 1               | •                                         |
|          | Kunde               | Identnummmer             | Fällg           |                                           |
|          | Filter = (Filter 1) | UND (Filter 2) UND (I    | Filter 3)       | öschen Berechn                            |
|          | Nächste Prüfung <   | (kleiner als) 14.07.2006 | 13:30:55        |                                           |

Die Schaltfläche "Kunde", "Identnummer" und "Fällig" beziehen sich dabei auf die gerade selektierte Zelle im Arbeitsblatt.

"Fällig" heißt, dass ein Gerät zur Prüfung fällig ist.

Es können bis zu drei Filterfunktionen eingegeben werden, die miteinander "verundet" werden, d. h. alle Bedingungen müssen zutreffen, wenn die Zeilen angezeigt werden sollen.

In der Spalte "Feld" kann ein beliebiges Feld der Stammdatenliste ausgewählt werden.

Die Spalte "Funktion" definiert das Auswertekriterium. Die Funktion "wie" erlaubt Abkürzungen mit Stern. Beispiel "Must\*" würde den Kunden "Mustermann" und auch "Musterfirma" selektieren.

In der "Wert" Spalte können Sie den Wert eingeben, der für die entsprechende Stammdatenspalte zutreffen soll, damit sie angezeigt wird. Nach der Auswahl einer Standardfunktion, wie z. B. "Fällig" können Sie das Datum im Feld "Wert" verändern, ehe Sie die Schaltfläche "Berechnen" anklicken.

Unten im Feld "Filter" wird die Filterbedingung angezeigt. Mit "Berechnen" wird die Filterbedingung berechnet und die entsprechenden Zeilen in der Stammdatenmaske ausgeblendet.

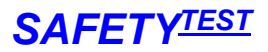

#### 7.2.8 Daten mit Excel Funktion sortieren

Selektieren Sie die Zeilen, die sie sortieren wollen. Klicken Sie auf das Excel-Menü Daten/Sortieren. Geben Sie verschiedene Kriterien zum Sortieren ein.

| R.  | licrosoft Ex | cel - test1.XLS                   |          |                                   |         |             |          |       |       |             |          |              |      |            |       |             | _ 🗆 X          |
|-----|--------------|-----------------------------------|----------|-----------------------------------|---------|-------------|----------|-------|-------|-------------|----------|--------------|------|------------|-------|-------------|----------------|
|     | Datei Bearb  | eiten <u>A</u> nsicht <u>E</u> in | fügen Fo | rma <u>t</u> E <u>×</u> tras Date | n Eenst | er <u>?</u> |          |       |       |             |          |              |      |            |       |             | _ 8 X          |
| 0   | -            | a 🖪 🖤 👗 🖷                         | B 🛷      | n • α • 🍓 Σ                       | J≈ 2↓   | XI 🛍 🦧      | 100%     | - 2   | . Ari | al CE       |          | ▼ 10 ▼ F     | жц   |            | ₽€%   | 6 000 💷 - 🗸 | • <u>A</u> - ? |
|     | A7           | -                                 | =        |                                   |         |             |          |       | 1     |             |          |              |      |            |       |             |                |
|     | A            | В                                 | С        | D                                 |         | E           | F        | G     |       | н           | 1        | J            | K    | L          | M     | N           | 0              |
|     | Ir           | nportieren                        | A        | n Prúfaerát send                  | en      | Sortierer   | 1        |       |       |             | ? X      | 1            |      |            |       |             |                |
|     |              |                                   |          |                                   |         | Sortieren   | nach     |       |       |             |          | 1            |      |            |       |             |                |
|     | E            | xportieren                        |          | Filter                            |         | Coalta      | A.       |       | ( A   | ufsteiger   | d        |              |      |            |       |             |                |
| 1   |              |                                   |          |                                   |         | Ishare.     | 4        | -     | CA    | bsteigen    | ł        |              |      |            |       |             |                |
| 2   |              |                                   |          |                                   |         | Anschließ   | end nach |       |       |             |          |              |      |            | -     |             |                |
| -   | Safetyte     | Name                              | Identn   | Gerät                             | Herst   | Spalte I    | V        | -     | CA    | ufsteiger   | d        | Heizleistung | Test | Datum      | Inter | Nächste     |                |
| 4   | st           |                                   | ummer    |                                   |         |             |          |       | •     | bsteigen    | 1        |              | OK   |            | vall  | Prüfung     |                |
| 7   |              | MUSTERMANN                        | 00001    | TAUCHSIEDER                       | SIEME   | Zuletzt na  | ch       |       | 0     |             |          | 3.5kW        | OK   | 05.07.2005 | 12    | 05.07.2006  |                |
| 8   |              | MUSTERMANN                        | 00003    | KOCHER                            | SIEME   |             |          | •     | (• A  | utsteiger   | d        | OKVV         | OK   | 09.07.2005 | 12    | 09.07.2006  |                |
| 9   |              | MUSTERMANN                        | 00002    | NETZTEIL                          | DELL    | Lista onto  | 51+      |       | 0.0   | ibsteligeni | 2        | OKVV         | F    | 09.07.2005 | 12    | 09.07.2006  |                |
| 10  |              | MUSTERMANN                        | 00005    | LAMPE                             | OSRA    | C (has      | an .     | C I   |       |             |          | OKVV         | OK   | 14.07.2005 | 12    | 14.07.2006  |                |
| 11  | a            | MUSTERMANN                        | 00006    | FLEX                              | BOSC    | ( Obec      | schrift  | (• K) | ane u | Jerschritt  |          | UKVV         | OK   | 21.07.2005 | 12    | 21.07.2006  |                |
| 12  |              |                                   |          |                                   |         | Ontiona     | . 1      |       | v     | Ahh         | rachan ( |              |      | -          |       |             |                |
| 14  |              |                                   |          |                                   |         | 20000       |          |       |       |             | recherr  |              |      |            |       |             |                |
| 15  |              |                                   |          |                                   |         |             |          |       |       |             |          |              |      |            |       |             |                |
| 16  |              |                                   |          |                                   |         |             |          |       |       |             |          |              |      |            |       |             |                |
| 17  |              | (filter) Otherson                 |          |                                   |         |             |          |       |       |             |          | -            |      |            |       |             |                |
| Ron | pp pl \ Pri  | ulualeri <sub>A</sub> stamm       | uaten /  |                                   |         |             |          |       |       |             |          | •            | mo-1 | 04609      |       |             |                |

#### 7.2.9 Stammdaten an Prüfgerät senden

Mit der Schaltfläche "An Prüfgerät senden" werden die selektierten Stammdaten an das Prüfgerät übertragen.

| XI          | 5- (                      | or 🥵 🕛 =                            |                 | 2013_03_09_13                     | 3_40_43.xls [Kom            | patibilitätsmo                       | odus] - Excel                                                               |                                       |                                               | ? 🗹 – 🗖 🗙                                                                            |
|-------------|---------------------------|-------------------------------------|-----------------|-----------------------------------|-----------------------------|--------------------------------------|-----------------------------------------------------------------------------|---------------------------------------|-----------------------------------------------|--------------------------------------------------------------------------------------|
| DA          | TEI START                 | EINFÜGEN                            | SEITENLAYOUT    | FORMELN                           | DATEN ÜB                    | ERPRÜFEN                             | ANSICHT                                                                     |                                       |                                               | Anmelden 🔎                                                                           |
| Ein<br>Zwis | fügen 💉                   | Arial CE -<br>F K U - E<br>Schrifta | 10 - A A<br>- A | ≡ ≡ ∎ ≫.<br>≡ ≡ ≡ €<br>Ausrichtun | · ■ Sta<br>Ξ □ • 5,8<br>g 5 | ndard ▼<br>▼ % 000<br>-\$%<br>Zahl 5 | E Bedingte Format<br>Als Tabelle forma<br>Zellenformatvorl<br>Formatvorlage | ierung *<br>atieren *<br>agen *<br>:n | Einfügen ×<br>Löschen ×<br>Format ×<br>Zellen | $\sum \cdot \frac{A}{2} \cdot \cdot$ $\sum \cdot \frac{A}{2} \cdot \cdot$ Bearbeiten |
| A1          | .0 -                      | : _ X ~ ✓                           | Ĵx C            |                                   | 5                           | -                                    | 6                                                                           |                                       |                                               | *                                                                                    |
| 1           | Importieren               | An Prüfgerät                        | senden Fi       | iter                              | Gefährdungsar               | nalyse                               |                                                                             |                                       |                                               |                                                                                      |
| 2           | Exportieren<br>Safetytest | Kundenname                          | Ort             | ID-Nummer                         | Geräteart                   | Hersteller                           | Prüfergebnis                                                                | Туре                                  | Norm                                          | Messprofil                                                                           |
| 4           |                           | MEINKE                              |                 | 1000011                           | SCHWEISSGE                  | LORCH                                | lok                                                                         |                                       | VDE 544-4                                     | Schweiss                                                                             |
| 8           |                           | BG                                  |                 | (2(992                            | PRCDS                       | KOPP                                 | OK                                                                          |                                       | VDE 0701                                      | 0701RCD                                                                              |
| 9           |                           | BG                                  |                 | 152992                            | INVERTER                    | EWM                                  | OK                                                                          |                                       | VDE 544-4                                     | Schweiss :                                                                           |
| 10          |                           | BG                                  |                 | 333333                            | VL                          |                                      | F                                                                           |                                       | VDE 0701-                                     | -0701Verl                                                                            |
| 11          |                           | BG                                  |                 | 000235                            | ENVERTER                    | EWM                                  | OK                                                                          |                                       | VDE 544-4                                     | Schweiss :                                                                           |
| 12          |                           | BG                                  |                 | 000992                            | VL                          | KOPP                                 | OK                                                                          |                                       | VDE 0701-                                     | -0701RCD :                                                                           |
| 13          |                           | BG                                  |                 | 12%(                              | VL                          | EWN                                  | F                                                                           |                                       | VDE 0701-                                     | -0701Verl                                                                            |
| 14          |                           | MFT                                 |                 | 4711                              | INVERTER                    | EWN                                  | OK                                                                          |                                       | VDE 544-4                                     | Schweiss                                                                             |
| 15          |                           | MFT                                 |                 | F0000322                          | VL                          | KOPP                                 | OK                                                                          |                                       | VDE 0701-                                     | -0701RCD                                                                             |
| 16          |                           | MFT                                 |                 | 1901299109                        | VL                          |                                      | lok                                                                         |                                       | VDE 0701-                                     | -0701Verl                                                                            |
| 17          |                           | MFT                                 |                 | 0052                              | VL                          |                                      |                                                                             |                                       | VDE 0701-                                     | -U/U/Verl                                                                            |
| 18          |                           |                                     |                 | 0051                              | VL                          | KODD                                 |                                                                             |                                       | VDE 0/01-                                     | -U/U/Verl                                                                            |
| 14          | 5 S T                     | IMIE I                              | un alatan 🗌     |                                   | IPRICIS                     | кпер                                 |                                                                             |                                       | IVDE 1701                                     |                                                                                      |
| BER         | ET                        | Prurdaten Sta                       | mmdaten         | MITTELWER                         | T: 6,249375 AN              | ZAHL: 93 SL                          | JMME: 62,49375                                                              | <b># (</b>                            | ш                                             | + 100 %                                                                              |

#### 7.2.10 Gefährdungsanalyse

Die integrierte Gefährdungsanalyse dient als Hilfsmittel zur Bestimmung der Prüfintervalle. Sie soll die Fachkraft unterstützen, Arbeitsmittel zu klassifizieren und entsprechende Prüfintervalle festzulegen. Sie kann jedoch der Fachkraft die Verantwortung nicht abnehmen. Alle vorgeschlagenen Intervalle können deshalb von Hand geändert werden. Die eingebaute Logik schlägt anfänglich gleiche Prüfintervalle vor, wie sie in der BGV-A3 empfohlen werden. Die Auswertung der Ergebnisse ergibt dann einen Vorschlag für eine Verlängerung oder eine Verkürzung der Prüfintervalle.

| 🚺 🔒 🐬 C - 🦉 Gefährdungsbeu                                                 | rteilung Klassifizierung                                       |                                    | X          | ? 🖻 – 🗆 X                             |
|----------------------------------------------------------------------------|----------------------------------------------------------------|------------------------------------|------------|---------------------------------------|
| DATE START EINFU                                                           | devices                                                        | Evolution                          | Wast       | Anmelden                              |
| Finter 1                                                                   | Kundenname                                                     | = (gleich) T                       | wert       | - <b>J</b> - <b>M</b> -               |
|                                                                            | Kunde Ort                                                      |                                    |            | n n n n n n n n n n n n n n n n n n n |
| Filter 2                                                                   |                                                                | •                                  |            | Dearbeiten                            |
| JI · · · · · · · · · · · · · · · · · · ·                                   | Kunde Ort                                                      | ]                                  |            |                                       |
|                                                                            | Kunda Ort                                                      |                                    |            |                                       |
| Importieren An P                                                           | □ Nur ausgewählte Zeilen                                       | Berechnen                          | Löschen    |                                       |
|                                                                            | Sichtprüfung- Elektrische Prüfung u                            | nd Funktionsprüfung in Ordnung 🛛 🦵 |            |                                       |
| 2 Exportieren Einsatzbedir                                                 | igung                                                          |                                    |            | <u>.</u>                              |
| Safetytest Kunden Arbeitsbe                                                | reich Werkstatt/Küch                                           | ie 💌                               |            | Messprofil                            |
| 4 Gefährdur                                                                | ng Geringe                                                     | <u> </u>                           |            |                                       |
| 7 MEINKE Finandhabu                                                        | ng Täglich                                                     |                                    |            | 544-4 Schweiss                        |
| 9 BG Ist das Au                                                            | beitsmittel für den Einsatzzweck geeignet (B                   | GT 600)?                           |            | 544-4 Schweiss                        |
| 10 BG Klassifizier                                                         | rung K1                                                        | ur cooy.                           |            | 0701-070. Verl                        |
| 12 BG Ist das Pe<br>ausreiche                                              | rsonal am Einsatzort zur Verwendung des Arl<br>nd unterwiesen? | beitsmittels qualifiziert und 🛛 🔽  |            | 0701-0701RCD                          |
| 13 BG<br>14 MFT Sind aller<br>608 594                                      | elevanten Regeln zum Einsatz des Arbeitsmit                    | tels eingehalten (z.B. BGI 🛛 🗸     |            | 544-4 Schweiss                        |
| 15         MFT         600, 394,           16         MFT         Bemerkur | g/Maßnahmen:                                                   |                                    |            | 0/01-0701RCD 1<br>0701-0701Verl 1     |
| 17 MFT Gefährdu                                                            | ngsklasse: 2                                                   | Übernehmen                         | Cablia Ran | 0701-0701Verl                         |
| 19 MET Interval (                                                          | Monate): 6                                                     | Upernehmen                         |            |                                       |
| BEREIT                                                                     |                                                                |                                    |            | + 100 %                               |

#### 7.2.11 Gefährdungsanalyse Klassifizierung

In der Klassifizierung können Arbeitsmittel über eine Filtermaske zusammengefasst werden. Für diese Arbeitsmitte wird eine gemeinsame Gefährdungsbeurteiluung erstellt. Neben den Arbeitsbedingungen sind auch organisatorische Fragen zu beantworten, die einen Einfluss auf die Beurteilung haben.

Wenn die Randbedingungen negativ beantwortet werden, schlägt die Software vor, dass die selektierten Arbeitsmittel nicht geeignet sind.

Erst durch Eingabe eines Kommentars werden sie in der Software wieder geeignet. Die Software kennt die Gefährdungsklassen 1 (geringe Gefährdung) bis 6 (nicht geeignet) sowie die separate Klasse "Baustromverteiler", für die die Prüfintervalle fest vorgeschrieben sind.

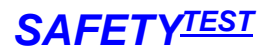

Nach der Klassifizierung können die Daten in die Stamm- und Prüfdaten übernommen werden. Bei der Protokollerstellung werden diese Daten automatisch mit ausgedruckt.

| 🖬 🗄 ന 🗸 🖉            | ên 🗟 🥰 =                                                                                                    | xdata.RTF [Kompatibilitätsmodus] ·                                                                                          | Word                     |                                       | ? 📧 – 🗆 🗙                             |
|----------------------|----------------------------------------------------------------------------------------------------|----------------------------------------------------------------------------------------------------|--------------------------|---------------------------------------|---------------------------------------|
| DATEI START          | EINFÜGEN ENTWURF SEITENLAYOU                                                                                                    | JT VERWEISE SENDUNGEN                                                                                                    | ÜBERPRÜFEN               | ANSICHT ENTWI                         | ICKLERTOOLS ADD-INS                   |
| Einfügen 💉 F         | $ \begin{array}{c c c c c c c c c c c c c c c c c c c $                                                                                                    | Ⅲ • Ⅲ • "〒• │ @ ∉ │ 負↓<br>■ 吾 吾 ☰ │ 輝 • │ <u>办</u> • Ⅲ                                                                      | T AaBbCcDc A             | AaBbCcDc AaBbC<br>Kein Lee Überschrif | C → abc Ersetzen<br>→ → B Markieren → |
| Zwischenablage 😼     | Schriftart 🕞                                                                                                    | Absatz                                                                                                    | Fa Fo                    | rmatvorlagen                          | 🕞 Bearbeiten 🔺                        |
|                      | Geräteart: VEPI                                                                                                    | Hersteller: KOPP                                                                                                    | Type                     |                                       |                                       |
|                      | Ident-, Nr.: 1234                                                                                                    | Schutzkl.: SK1                                                                                                    | Type.                    |                                       |                                       |
|                      | Heizleistung MI:                                                                                                    | Schutzleiterlänge (m): 5 m                                                                                                  | Prüfdatum: 24 0          | 1 2013                                |                                       |
|                      | Prüfung nach DIN VDE 0701-07                                                                                                    | 02                                                                                                    |                          |                                       |                                       |
|                      | Gefährdungsanalyse nach TR                                                                                                    | BS1111, TRBS 1201:                                                                                                    |                          |                                       |                                       |
|                      | Einsatzbedingung                                                                                                    |                                                                                                    | Werkstat                 | t/Küche                               |                                       |
|                      | Gefährdung                                                                                                    |                                                                                                    | Geri                     | nge                                   |                                       |
|                      | Handhabung                                                                                                    |                                                                                                    | Handg                    | eführt                                |                                       |
|                      | Einsatzzeit                                                                                                    |                                                                                                    | Tägl                     | ich                                   |                                       |
|                      | Eignung für den Einsatzzweck                                                                                                    |                                                                                                    | Ő                        | <                                     |                                       |
|                      | Qualifikation und Unterweisung                                                                                                    | des Personals                                                                                                    | 0                        | <                                     |                                       |
|                      | Einhaltung der relevanten Regel                                                                                                    | n                                                                                                    | 0                        | <                                     |                                       |
|                      | Gefährdungsklasse                                                                                                    |                                                                                                    | 2                        |                                       |                                       |
|                      | Bemerkung:                                                                                                    |                                                                                                    | 20                       |                                       |                                       |
|                      | Prüfintervall (Monate)                                                                                                    |                                                                                                    | 6                        |                                       |                                       |
|                      | Besichtigung:<br>[OK] Schutzleiter in Ordnung<br>[OK] Gehäuse und mechanise<br>[OK] Isolierteile in Ordnung<br>[OK] Geräte-Anschlussleitung<br>[OK] Aufschriften vorhanden<br>[OK] Sonstiges | (nur bei Schutzklasse I)<br>che Teile in Ordnung<br>en einschließlich Steckvorrichtur<br>bzw. vervollständigt, Typschild ko | igen mängelfrei<br>rrekt |                                       |                                       |
|                      | Sicherheitsmesssungen                                                                                                    | Messwert                                                                                                    | Grenzwert                | OK                                    |                                       |
|                      | Schutzleiterwiderstand [Ω]                                                                                                    | 0.039 Ohm                                                                                                    | max 0.300 Ohm            | OK                                    |                                       |
|                      | Isolationswiderstand LN-PE [MG                                                                                                    | 2]                                                                                                    |                          |                                       |                                       |
|                      | Differenzstrom [mA]                                                                                                    | 0.46 mA                                                                                                    | max 3.50 mA              | OK                                    |                                       |
|                      | Beruhrungsstrom [mA]                                                                                                    | U.U12 mA                                                                                                    | max 0.500 mA             | UK                                    |                                       |
|                      | RCD FAC [mA]                                                                                                    | 22.7 mA                                                                                                    | max 30.0 mA              |                                       |                                       |
|                      | RCD LDC [mA]                                                                                                    | 20 ms                                                                                                    | max 200 ms               | UN                                    |                                       |
|                      | RCD t-DC [ms]                                                                                                    |                                                                                                    | 1                        |                                       |                                       |
|                      | Funktionstest                                                                                                    | 1                                                                                                    | <u>.</u>                 | ок                                    |                                       |
|                      | Funktionsmessungen                                                                                                    | 11                                                                                                    | 12                       | 13                                    | ·                                     |
| SEITE 1 VON 1 244 WO | ÖRTER 🕼 DEUTSCH (DEUTSCHLAND) 📲                                                                                                    | 1                                                                                                    |                          | II 🖬 🐻 -                              | + 100 %                               |

#### 7.2.12 Gefährdungsanalyse Auswertung

Bei der Auswertung der Prüfdaten wird je Gefährdungsklasse eine Statistik erstellt. Das Programm schlägt ein neues Prüfintervall vor (Verlängerung bei < 2% Fehler und mehr als 50 Prüflingen, Verkürzung bei > 3% Fehler). Bei der Auswertung der Statistik werden Prüfungen von gleichen Prüflingen, die innerhalb von 2 Monaten durchgeführt wurden, nur einmal gezählt. Somit wird vermieden, dass Arbeitsmittel, die defekt geprüft, repariert und vor der Inbetriebnahme erneut geprüft wurden, doppelt in der Statistik erscheinen.

Das Intervall kann übernommen oder verändert und in die Stamm- und Prüfdaten zurückgeschrieben werden. Die Spalte "Nächste Prüfung" wird entsprechend verändert.

| DAT                  | EI START                     | einfügen             | ÷<br>I SEITENLAYOUT<br>↓ 10 ↓ A^ A   | 2013_0<br>FORMELN              | 03_09_13_40_43.xls [Kor<br>DATEN ÜBERPRÜ | mpatibilitätsmo<br>ÜFEN ANS | odus] - Exce<br>ICHT<br>dingte Form | atierung +      | Einfügen 🔹                                                                                                    | Σ.       | ?            | Anmelden                                                                       |
|----------------------|------------------------------|----------------------|--------------------------------------|--------------------------------|------------------------------------------|-----------------------------|-------------------------------------|-----------------|----------------------------------------------------------------------------------------------------|----------|--------------|--------------------------------------------------------------------------------|
| Einfü                | ligen _                      | 5 K II -             | A -                                  | = = = 2=                       | .=                                       | 6 000 🕎 Als                 | Tabelle for                         | matieren *      | E× Löschen ×                                                                                                    | •        | Sortieren    | Suchen und                                                                     |
| -                    |                              | FKU                  |                                      | Gefährdungsheurt               | eiluna Auswertuna                        | 1 1 1 1                     |                                     |                 | in the second second se |          | -            |                                                                                |
| Zwisch               | ienablage 😼                  | Sch                  | riftart r                            |                                |                                          |                             |                                     |                 |                                                                                                    |          |              |                                                                                |
| A74                  |                              | X V                  | fx                                   | - Geräteauswah                 | Fold                                     |                             | Fund                                | tion            | Worl                                                                                                    |          |              |                                                                                |
|                      | -                            |                      |                                      | Filter 1                       | Kundenname                               | •                           |                                     | eich) 🔻         | BG                                                                                                    |          | <=           | Kunde                                                                          |
| 4                    | A                            | D                    | E                                    |                                |                                          |                             |                                     |                 | 1                                                                                                    |          |              | Kanac                                                                          |
|                      | 2                            |                      |                                      | Filter 2                       |                                          | •                           | 1                                   | •               | 1                                                                                                    |          | <=           | Kunde                                                                          |
|                      | Protokoll dr                 | ucken                | Alle Felder                          | Filter 3                       |                                          | •                           |                                     | •               |                                                                                                    |          | <=           | Kunde                                                                          |
| 1<br>2<br>3 -        | Liste drucken Default Felder |                      | Default Felder<br>me ID-Nummer       |                                | Von Datum:                               |                             | Von 2                               | čelle<br>čelle⊢ | Nur ausgewähl<br>leute                                                                                                    | e Zeilen | [            | <ul> <li>Mit neuen Messunge</li> <li>Alle Geräte</li> <li>Berechnen</li> </ul> |
| 1                    |                              |                      |                                      | Statistik<br>Gefährdung        | sklasse Anzahl geprüf                    | t Fehler                    | %Fehler                             | Intervall a     | lt Intervall neu                                                                                                    | k        | Commentar    |                                                                                |
| 73                   |                              | BG                   | 55447                                | 1                              | 0                                        |                             |                                     |                 |                                                                                                    |          |              |                                                                                |
| 74                   |                              | BG                   | 55447                                | 2                              | 13                                       | 5                           | 38,46                               | 6               | 3                                                                                                    |          | Datensätze v | ron 18.12.2012 - 22.02                                                         |
| 75                   |                              | BG                   | 55447                                | 3                              | 0                                        |                             | 1                                   |                 |                                                                                                    | ГΓ       |              |                                                                                |
| 77                   |                              | BG                   | 5544/                                | 4                              | 0                                        |                             | <u> </u>                            | <u> </u>        | _                                                                                                    | гΓ       |              |                                                                                |
| 78                   |                              | BG                   | 1234                                 | 5                              | 0                                        |                             | <u> </u>                            |                 | _                                                                                                    |          |              |                                                                                |
| 79                   |                              | BG                   | 1234                                 | 1-                             | 1.                                       | 1                           | 1                                   | 1               | 1                                                                                                    | - 1      |              |                                                                                |
| 80<br>81<br>82<br>83 |                              | BG<br>BG<br>BG<br>BG | 5247<br>5247<br>F0000322<br>F0000322 | * Innerhalb v<br>einmal gezähl | on 2 Monaten (oder ausg<br>:             | ewählten Zeitint            | ervalls) wied                       | erholte Prüfu   | ngen werden nur                                                                                                    |          | Überneh      | men                                                                            |
| IA7I<br>H            | F                            | IBG<br>Prüfdaten     | Stammdaten                           |                                |                                          |                             |                                     |                 |                                                                                                    |          |              | + 100 %                                                                        |

#### 7.2.13 Prüfdaten Schaltflächen

| 🗱 🖯 🕤 🗸                                                                                                    | * 🗳 🖗 =                                                                                                    |                                                                                                    | 2013_03_09_13                                                                                                    | _40_43.xls [Kom                                                                                    | npatibilitätsmodi                       | us] - Excel                                                                |                                                                                                    |                                                                                                    | ? 🖻 – 🗖 🗙                                                                                                    |
|----------------------------------------------------------------------------------------------------|----------------------------------------------------------------------------------------------------|----------------------------------------------------------------------------------------------------|----------------------------------------------------------------------------------------------------|----------------------------------------------------------------------------------------------------|-----------------------------------------|----------------------------------------------------------------------------|----------------------------------------------------------------------------------------------------|----------------------------------------------------------------------------------------------------|----------------------------------------------------------------------------------------------------|
| DATEI START                                                                                                    | EINFÜGEN                                                                                                    | SEITENLAYOUT                                                                                                    | FORMELN                                                                                                    | DATEN ÜE                                                                                           | BERPRÜFEN                               | ANSICHT                                                                    |                                                                                                    |                                                                                                    | Anmelden 🔎                                                                                                    |
| Einfügen 💉                                                                                                    | Arial CE -                                                                                                    |                                                                                                    | = = <mark>=</mark> ≫ -<br>= = = €= +<br>Ausrichtun                                                                            |                                                                                                    | andard ▼<br>▼ % 000<br>8 -\$%<br>Zahl G | Bedingte Format<br>Als Tabelle format<br>Zellenformatvorl<br>Formatvorlage | ierung + ಔ Ei<br>atieren + ेे La<br>agen + ÌIII Fi<br>:n                                                                                                    | infügen •<br>öschen • [<br>ormat •<br>Zellen                                                                                   | ∑ • 2⁄7 •<br>↓ • Ah •<br>€ •<br>Bearbeiten                                                                                                    |
| D05 *                                                                                                    | : × < )                                                                                                    | fx ##312                                                                                                    |                                                                                                    |                                                                                                    |                                         |                                                                            |                                                                                                    |                                                                                                    | ×                                                                                                    |
| A                                                                                                    | D                                                                                                    | E                                                                                                    | F                                                                                                    | G                                                                                                  | Н                                       | 1                                                                          | J                                                                                                    | K                                                                                                    | L                                                                                                    |
| Protokoll dru                                                                                                    | icken All                                                                                                    | e Felder                                                                                                    | Anwender Felde                                                                                                    | r Duplil                                                                                           | kate löschen                            |                                                                            |                                                                                                    |                                                                                                    |                                                                                                    |
| 3 Liste druck                                                                                                    | Kundenname                                                                                                    | UID-Nummer                                                                                                    | Geräteart                                                                                                    | Hersteller                                                                                         | Statistik<br>Type                       | Prüfergebnis                                                               | Norm                                                                                                    | Messprofil                                                                                                    | Schutzklasse                                                                                                    |
| 2 Liste druck<br>3 Safetytest                                                                                                    | Kundenname                                                                                                    | ID-Nummer                                                                                                    | Geräteart                                                                                                    | Hersteller                                                                                         | Type                                    | Prüfergebnis                                                               | Norm                                                                                                    | Messprofil                                                                                                    | Schutzklasse                                                                                                    |
| 2 Liste druck<br>3 Safetytest<br>4<br>25                                                                                                    | Kundenname                                                                                                    | ID-Nummer                                                                                                    | Geräteart<br>VL                                                                                                    | ELEKTRON                                                                                           | Type                                    | Prüfergebnis                                                               | Norm<br>VDE 0701-070                                                                                                    | Messprofil<br>Verl                                                                                                    | Schutzklasse SK I                                                                                                    |
| 2     Liste druce       3     Safetytest       4     25       26     26                                                                                                    | Kundenname<br>BAUHOF<br>STILL WERK                                                                                                    | ID-Nummer<br>123<br>600992                                                                                                    | Geräteart<br>VL<br>UFETECH 24V                                                                                                | ELEKTRON<br>HAWKER                                                                                 | Type                                    | Prüfergebnis                                                               | Norm<br>VDE 0701-070<br>EN 62353                                                                                                    | Messprofil<br>Verl<br>SKI akt                                                                                                  | Schutzklasse<br>SK1<br>SK1                                                                                                    |
| 2     Liste druce       3     Safetytest       4     25       26     27                                                                                                    | BAUHOF<br>STILL WERK                                                                                                    | <b>ID-Nummer</b><br>123<br>000992<br>001998                                                                                                    | Geräteart<br>VL<br>LIFETECH 24V<br>ECOTRON 48\                                                                                | ELEKTRON<br>HAWKER<br>INTAU                                                                        | Type                                    | Prüfergebnis<br>OK<br>OK<br>OK                                             | Norm<br>VDE 0701-070<br>EN 62353<br>VDE 0701-070                                                                                                    | Messprofil<br>Verl<br>SKI akt<br>SKI akt                                                                                       | Schutzklasse SK1<br>SK1<br>SK1<br>SK1<br>SK1                                                                                                    |
| Liste druct<br>Safetytest                                                                                                    | Kundenname<br>BAUHOF<br>STILL WERK<br>STILL WERK<br>STILL WERK                                                                                             | <b>ID-Nummer</b><br>123<br>000992<br>001998<br>001998                                                                                                    | Geräteart<br>VL<br>LIFETECH 24V<br>ECOTRON 48\<br>ECOTRON 48\                                                                 | Hersteller<br>ELEKTRON<br>HAWKER<br>INTAU<br>INTAU                                                 | Type                                    | Prüfergebnis                                                               | Norm<br>VDE 0701-070<br>EN 62353<br>VDE 0701-070<br>VDE 0701-070                                                                                                    | Messprofil<br>Verl<br>SKI akt<br>SKI akt<br>SKI akt                                                                            | Schutzklasse<br>SK1<br>SK1<br>SK1<br>SK1<br>SK1<br>SK1                                                                                                    |
| Liste druct<br>Safetytest<br>4<br>25<br>26<br>27<br>28<br>29                                                                                                    | BAUHOF<br>STILL WERK<br>STILL WERK<br>STILL WERK<br>STILL WERK                                                                                             | ID-Nummer         Eif           123         000992           001998         001998           IDN?         IDN?                                                                                                    | Geräteart<br>VL<br>LIFETECH 24V<br>ECOTRON 48V<br>ECOTRON 48V<br>ECOTRON 48V                                                  | Hersteller<br>ELEKTRON<br>HAWKER<br>INTAU<br>INTAU<br>INTAU                                        | Type                                    | Prüfergebnis<br>OK<br>OK<br>F<br>OK                                        | Norm<br>VDE 0701-070<br>EN 62353<br>VDE 0701-070<br>VDE 0701-070<br>VDE 0701-070                                                                                                    | Messprofil<br>Verl<br>SKI akt<br>SKI akt<br>SKI akt<br>SKI akt                                                                 | Schutzklasse<br>SK1<br>SK1<br>SK1<br>SK1<br>SK1<br>SK1<br>SK1                                                                                                    |
| Liste druct<br>Constraints<br>Constraints<br>Const | BAUHOF<br>STILL WERK<br>STILL WERK<br>STILL WERK<br>STILL WERK<br>STILL WERK<br>STILL WERK<br>ST                                                           | 123<br>000992<br>001998<br>001998<br>10D92<br>0000001DIS00                                                                                                    | Geräteart<br>VL<br>LIFETECH 24V<br>ECOTRON 48V<br>ECOTRON 48V<br>ECOTRON 48V<br>KALI                                          | Hersteller<br>ELEKTRON<br>HAWKER<br>INTAU<br>INTAU<br>INTAU<br>ST                                  | Type                                    | Prüfergebnis<br>OK<br>OK<br>OK<br>OK<br>OK<br>OK                           | Norm<br>VDE 0701-070<br>EN 62353<br>VDE 0701-070<br>VDE 0701-070<br>VDE 0701-070<br>VDE 0701-070                                                                                                    | Messprofil<br>Verl<br>SKI akt<br>SKI akt<br>SKI akt<br>SKI akt<br>SKI akt                                                      | Schutzklasse           SK1           SK1           SK1           SK1           SK1           SK1           SK1           SK1           SK1           SK1                                                                                                    |
| 2         Liste druct           3         Easte druct           4                                                                                                    | BAUHOF<br>STILL WERK<br>STILL WERK<br>STILL WERK<br>STILL WERK<br>STILL WERK<br>STILL WERK<br>STILL ST<br>ST                                               | ID-Nummer         Eif           123         600992           001998         601998           001998         10N?           00000001DIS00         600001                                                                                       | Geräteart<br>VL<br>LIFETECH 24V<br>ECOTRON 48V<br>ECOTRON 48V<br>ECOTRON 48V<br>KALI<br>VL                                    | Hersteller<br>ELEKTRON<br>HAWKER<br>INTAU<br>INTAU<br>INTAU<br>ST<br>XYZ                           | Type                                    | Prüfergebnis                                                               | VDE 0701-070<br>EN 62353<br>VDE 0701-070<br>VDE 0701-070<br>VDE 0701-070<br>VDE 0701-070<br>VDE 0701-070<br>VDE 0701-070                                                                                                    | Messprofil<br>SKI akt<br>SKI akt<br>SKI akt<br>SKI akt<br>SKI akt<br>SKI akt<br>Verl                                           | Schutzklasse           SK1           SK1           SK1           SK1           SK1           SK1           SK1           SK1           SK1           SK1           SK1           SK1           SK1           SK1           SK1           SK1           SK1           SK1                                           |
| Z         Liste druct           3         Easte druct           4                                                                                                    | BAUHOF<br>STILL WERK<br>STILL WERK<br>STILL WERK<br>STILL WERK<br>STILL WERK<br>ST<br>ST<br>ST<br>ST                                                       | ID-Nummer         Eif           123         000992           001998         001998           001998         001998           0000001 DIS00         0000001 DIS00           000001         000001                                              | Geräteart<br>VL<br>LIFETECH 24V<br>ECOTRON 48V<br>ECOTRON 48V<br>ECOTRON 48V<br>KALI<br>VL                                    | Hersteller<br>ELEKTRON<br>HAWKER<br>INTAU<br>INTAU<br>ST<br>XYZ<br>XYZ                             | Type                                    | Prüfergebnis                                                               | VDE 0701-070<br>EN 62353<br>VDE 0701-070<br>VDE 0701-070<br>VDE 0701-070<br>VDE 0701-070<br>VDE 0701-070<br>VDE 0701-070                                                                                                    | Messprofil<br>Sk1 akt<br>Sk1 akt<br>Sk1 akt<br>Sk1 akt<br>Sk1 akt<br>Sk1 akt<br>Verl<br>Verl                                   | Schutzklasse           SK1           SK1           SK1           SK1           SK1           SK1           SK1           SK1           SK1           SK1           SK1           SK1           SK1           SK1           SK1           SK1           SK1           SK1                                           |
| Z         Liste druct           3         Easte druct           4         Safetytest           4         25           26         27           28         30           30         31           32         33                                                                                                    | BAUHOF<br>STILL WERK<br>STILL WERK<br>STILL WERK<br>STILL WERK<br>STILL WERK<br>ST<br>ST<br>ST<br>ST<br>ST<br>ST<br>ST                                     | ID-Nummer         Eif           123         000992           001998         001998           001998         001998           001998         0000001 DIS00           000001 01000         00001           000002         00002                 | Geräteart<br>VL<br>LIFETECH 24V<br>ECOTRON 48V<br>ECOTRON 48V<br>KALI<br>VL<br>VL<br>BOMA                                     | Hersteller<br>ELEKTRON<br>HAWKER<br>INTAU<br>INTAU<br>INTAU<br>ST<br>XYZ<br>XYZ<br>METABO          | Type                                    | Prüfergebnis                                                               | VDE 0701-070<br>EN 62353<br>VDE 0701-070<br>VDE 0701-070<br>VDE 0701-070<br>VDE 0701-070<br>VDE 0701-070<br>VDE 0701-070<br>VDE 0701-070                                                                                                    | Messprofil<br>Verl<br>SKI akt<br>SKI akt<br>SKI akt<br>SKI akt<br>Verl<br>Verl<br>Verl                                         | Schutzklasse           SK1           SK1           SK1           SK1           SK1           SK1           SK1           SK1           SK1           SK1           SK1           SK1           SK1           SK1           SK1           SK1           SK1           SK1           SK1           SK1           SK1 |
| Liste druct           3         Liste druct           4                                                                                                    | BAUHOF<br>STILL WERK<br>STILL WERK<br>STILL WERK<br>STILL WERK<br>STILL WERK<br>ST<br>ST<br>ST<br>ST<br>ST<br>ST<br>ST<br>ST<br>ST<br>ST<br>ST             | ID-Nummer         Eif           123         000992           001998         001998           10DN?         0000001DIS00           0000001         00001           0000001         00001           0000001         DIS16                       | Geräteart<br>VL<br>LIFETECH 24V<br>ECOTRON 48V<br>ECOTRON 48V<br>KALI<br>VL<br>BOMA<br>PRCDS                                  | ELEKTRON<br>HAWKER<br>INTAU<br>INTAU<br>ST<br>XYZ<br>XYZ<br>XYZ<br>KOPP                            | Type                                    | Prüfergebnis OK OK OK OK OK OK OK OK OK OK OK OK OK                        | VDE 0701-070<br>EN 62353<br>VDE 0701-070<br>VDE 0701-070<br>VDE 0701-070<br>VDE 0701-070<br>VDE 0701-070<br>VDE 0701-070<br>VDE 0701-070<br>VDE 0701-070                                                                                                    | Messprofil<br>SKI akt<br>SKI akt<br>SKI akt<br>SKI akt<br>SKI akt<br>Verl<br>Verl<br>SKI akt<br>RCD                            | Schutzklasse           SK1           SK1           SK1           SK1           SK1           SK1           SK1           SK1           SK1           SK1           SK1           SK1           SK1           SK1           SK1           SK1           SK1           SK1           SK1           SK1           SK1 |
| 2 Liste druce<br>3 Safetytest<br>4<br>25<br>26<br>27<br>28<br>29<br>30<br>31<br>32<br>33<br>34<br>35<br>29<br>29<br>30<br>31<br>32<br>33<br>34<br>35<br>34<br>35<br>35<br>35<br>35<br>35<br>35<br>35<br>35<br>35<br>35                                                                                                    | BAUHOF<br>STILL WERK<br>STILL WERK<br>STILL WERK<br>STILL WERK<br>STILL WERK<br>ST<br>ST<br>ST<br>ST<br>ST<br>ST<br>ST<br>ST<br>ST<br>ST<br>ST<br>ST<br>ST | ID-Nummer         Eif           123         000992           001998         001998           IDN?         0000001 DIS00           0000001 DIS00         000001           00000201 DIS16         000003                                        | Geräteart<br>VL<br>LIFETECH 24V<br>ECOTRON 48V<br>ECOTRON 48V<br>ECOTRON 48V<br>KALI<br>VL<br>VL<br>BOMA<br>PRCDS<br>PC<br>CO | ELEKTRON<br>HAWKER<br>INTAU<br>INTAU<br>INTAU<br>ST<br>XYZ<br>XYZ<br>XYZ<br>METABO<br>KOPP<br>Dell | Type                                    | Prüfergebnis                                                               | VDE 0701-070<br>EN 62353<br>VDE 0701-070<br>VDE 0701-070<br>VDE 0701-070<br>VDE 0701-070<br>VDE 0701-070<br>VDE 0701-070<br>VDE 0701-070<br>VDE 0701-070<br>VDE 0701-070                                                                                                    | Messprofil<br>SKI akt<br>SKI akt<br>SKI akt<br>SKI akt<br>SKI akt<br>Veri<br>Veri<br>Veri<br>Veri<br>SKI akt<br>RCD<br>SKI akt | Schutzklasse           SK1           SK1           SK1           SK1           SK1           SK1           SK1           SK1           SK1           SK1           SK1           SK1           SK1           SK1           SK1           SK1           SK1           SK1           SK1           SK1           SK1 |
| Liste druch<br>3<br>Safetytest<br>4<br>4<br>25<br>26<br>27<br>28<br>29<br>30<br>31<br>32<br>33<br>34<br>35<br>• • • • • •                                                                                                    | BAUHOF<br>STILL WERK<br>STILL WERK<br>STILL WERK<br>STILL WERK<br>STILL WERK<br>ST<br>ST<br>ST<br>ST<br>ST<br>ST<br>Prüfdaten Stam                         | ID-Nummer         Eif           123         000992           001998         001998           0000001 DIS00         0000001 DIS00           0000001 DIS00         000001           0000001 DIS16         000003           000003         00003 | Geräteart<br>VL<br>LIFETECH 24∨<br>ECOTRON 48∨<br>ECOTRON 48∨<br>KALI<br>VL<br>BOMA<br>PRCDS<br>PC<br>Đ                       | ELEKTRON<br>HAWKER<br>INTAU<br>INTAU<br>ST<br>XYZ<br>XYZ<br>XYZ<br>METABO<br>KOPP<br>Dell          | Type                                    | Prüfergebnis                                                               | VDE 0701-070           EN 62353           VDE 0701-070           VDE 0701-070 | Messprofil<br>SKI akt<br>SKI akt<br>SKI akt<br>SKI akt<br>SKI akt<br>Verl<br>Verl<br>SKII akt<br>RCD<br>SKII akt<br>RCD        | Schutzklasse<br>SK1<br>SK1<br>SK1<br>SK1<br>SK1<br>SK1<br>SK1<br>SK1<br>SK1<br>SK1                                                                                                    |

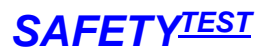

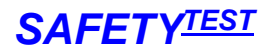

Weitere Schaltflächen

"VDE0701 Protokoll" erzeugt ein einzelnes 0701 Protokoll.

"VDE0702 Protokoll" erzeugt ein einzelnes 0702 Protokoll.

"VDE0702 Liste" erzeugt eine Liste.

"Alle Felder" zeigt alle Felder der Prüfdatentabelle an .

"Default Felder" zeigt die Standard-Felder der Prüfdatentabelle an.

"Anwender Felder" zeigt die Ansicht der Felder an, die vom Anwender gespeichert wurde. Blenden Sie hierzu die gewünschten Spalten ein oder aus und speichern Sie die Einstellung mit "Einstellung speichern".

"Duplikate löschen" löscht die Duplikate aus der Prüfdatentabelle. Dies ist nötig, wenn die Daten aus dem Prüfgerät mehrmals eingelesen wurden.

#### 7.2.14 Ausgeblendete Zeilen in der Prüfdatentabelle

In der Prüfdatentabelle sind Zeilen 5 und 6 ausgeblendet. Sie werden intern vom Programm benutzt und definieren die Feldnummern und Formatierung für die Protokollerstellung:

| XI                                                          | 5 d                      | * 🗳 🕛 =                                                                          |                                                                                                  |                                                             | 2                                                    | .013_03_09_1                              | 13_40_43.xls [Kor                                   | mpatibilitätsmo                                                       | dus] - Excel                                                                                 |                                                                                                    |                                             | 59                                                  | ? 🗹 –                                             | □ ×    |
|-------------------------------------------------------------|--------------------------|----------------------------------------------------------------------------------|--------------------------------------------------------------------------------------------------|-------------------------------------------------------------|------------------------------------------------------|-------------------------------------------|-----------------------------------------------------|-----------------------------------------------------------------------|----------------------------------------------------------------------------------------------|----------------------------------------------------------------------------------------------------|---------------------------------------------|-----------------------------------------------------|---------------------------------------------------|--------|
| DAT                                                         | I START                  | EINFÜGEN                                                                         | SEITENLAYOUT                                                                                     | FORMELN                                                     | DATEN Ü                                              | BERPRÜFEN                                 | ANSICHT                                             |                                                                       |                                                                                              |                                                                                                    |                                             |                                                     | Anmel                                             | lden 🔎 |
| Norm                                                        | al Umbruchvor            | 🗟 Seitenlay<br>rschau 🗐 Benutzer                                                 | out<br>def. Ansichten                                                                            | Gitternetzlinie                                             | 🗹 Bearbeitur<br>:n 🗹 Überschrif                      | ngsleiste<br>ten                          | Q                                                   | Auswahl<br>vergrößern                                                 | Neues Fenster<br>Alle anordnen<br>Fenster fixieren                                           | Teilen Di Citati Citati | Fenster M<br>wechseln +                     | lakros                                              |                                                   |        |
|                                                             | Arbeit                   | tsmappenansichten                                                                |                                                                                                  |                                                             | Anzeigen                                             |                                           | Zoom                                                |                                                                       |                                                                                              | Fenster                                                                                                    | M                                           | lakros                                              |                                                   | ~      |
| D8                                                          | ٣                        | : × ~                                                                            | f <sub>x</sub> TEST                                                                              |                                                             |                                                      |                                           |                                                     |                                                                       |                                                                                              |                                                                                                    |                                             |                                                     |                                                   | ۷      |
| 4                                                           | A                        | D                                                                                | E                                                                                                | F                                                           | G                                                    | н                                         | 1                                                   |                                                                       | J                                                                                            | < L                                                                                                    | M                                           | N                                                   | 0                                                 |        |
|                                                             | Protokoli drug           | icken Al                                                                         | lle Felder                                                                                       | Anwender Feld                                               | ler Dupli                                            | kate lösche                               | en                                                  |                                                                       |                                                                                              |                                                                                                    |                                             |                                                     |                                                   |        |
| 1 2                                                         | Liste druck              | en Defi                                                                          | ault Felder                                                                                      | Einstellung speic                                           | hern                                                 | <b>Statistik</b>                          |                                                     |                                                                       |                                                                                              |                                                                                                    |                                             |                                                     |                                                   |        |
| 1<br>2<br>3 -                                               | Liste druck<br>afetytest | en Defa                                                                          | auit Feider                                                                                      | Einstellung speic<br>Geräteart                              | hern                                                 | Statistik<br>Type                         | Prüferg                                             | ebnis Norm                                                            | Messp                                                                                        | ofil Schutzklass                                                                                                    | e Zusätzliche<br>Spezifikation              | Schutzleiter-<br>länge                              | Querschnitt                                       | Ţ      |
| 1<br>2<br>3<br>-<br>5                                       | Liste druck              | en Defi<br>Kundenname                                                            | auk Felder                                                                                       | Einstellung speic                                           | Hersteller                                           | Statistik<br>Type                         | Prüferg                                             | ebnis Norm<br>##258                                                   | Messp<br>##220                                                                               | rofil Schutzklasso<br>##110                                                                                                    | Zusätzliche<br>Spezifikation<br>##111       | Schutzleiter-<br>länge<br>###221                    | Querschnitt<br>##222                              | Ţ      |
| 1<br>2<br>3<br><b>S</b><br>4<br>5<br>6                      | Liste druck              | (en Defa<br>Kundenname<br>##28<br>#D                                             | auk Felder                                                                                       | Einstellung speic                                           | hern<br>Hersteller<br>##25<br>#D                     | Statistik<br>Type<br>##26<br>#D           | Prüferg<br>###159<br>#D                             | ebnis Norm<br>##258<br>#D                                             | Messp<br>##220<br>#D                                                                         | ofil Schutzklass<br>##110<br>#C                                                                                                    | Zusätzliche<br>Spezifikation<br>##111<br>#D | Schutzleiter-<br>länge<br>##221<br>#D               | Querschnitt<br>##222<br>#D                        | #D     |
| 1<br>2<br>3<br><b>5</b><br>6<br>7                           | Liste druck              | (en Def.<br>Kundenname<br>##28<br>##0<br>TEST                                    | aut Felder                                                                                       | Einstellung speic<br>Geräteart<br>##24<br>#D                | thern<br>Hersteller<br>##25<br>#D                    | Statistik<br>Type<br>##26<br>#D           | Prüferg<br>##159<br>#D<br>OK                        | ebnis Norm<br>##258<br>#D<br>VDE 07                                   | Messp<br>##220<br>#D<br>701-070, SK/II ak                                                    | rofil Schutzklass<br>##110<br>#D<br>t SK II                                                                                                    | Zusätzliche<br>Spezifikation<br>##111<br>#D | Schutzleiter-<br>länge<br>##221<br>#D               | Querschnitt<br>##222<br>#D                        | #D     |
| 1<br>2<br>3<br>-<br>5<br>6<br>7<br>8                        | Liste druck              | ken Def.                                                                         | aut Felder<br>ID-Nummer<br>##27<br>##0<br>TEST1<br>TEST2<br>************************************ | Einstellung speic<br>Geräteart<br>##24<br>#D                | thern<br>Hersteller<br>##25<br>#D                    | Statistik<br>Type<br>##26<br>#D           | Prüferg<br>##159<br>#D<br>OK<br>OK                  | ebnis Norm<br>##258<br>#D<br>\VDE 07<br>\VDE 07                       | Messp<br>##220<br>701-070[SKI] ak<br>701-070[SKI] ak<br>701-070[SKI] ak                      | rofil Schutzklass<br>##110<br>#0<br>t SK II<br>t SK II                                                                                                    | Zusätzliche<br>Spezifikation<br>##111<br>#D | Schutzleiter-<br>länge<br>##221<br>#D               | Querschnitt<br>##222<br>#D                        | #D     |
| 1<br>2<br>3<br>5<br>6<br>7<br>8<br>9                        | Liste druck              | сеп Def<br>Kundenname<br>##28<br>#D<br>ТЕST<br>ТЕST<br>ТЕST<br>ТЕST<br>ТЕST      | aut Felder<br>ID-Nummer<br>##27<br>#0<br>TEST1<br>TEST2<br>6ST2<br>Comp                          | Einstellung speic<br>Geräteart<br>##24<br>#D                | Hersteller<br>##25<br>#D<br>SKS                      | Statistik<br>Type<br>##26<br>#D           | Prüferg<br>##159<br>#D<br>OK<br>OK<br>F             | ebnis Norm<br>##258<br>#0<br>\/DE 07<br>\/DE 07<br>\/DE 07<br>\/DE 07 | Messp<br>#0220<br>#0<br>701-070 SKI ak<br>701-070 SKI ak<br>701-070 SKI ak                   | with 10         ##1           ##0         ##0           t         SK II           SK II         SK II           SK II         SK II                                                                                                    | Zusätzliche<br>Spezifikation<br>##111<br>#D | Schutzleiter-<br>länge<br>##221<br>#©<br>5 m        | Querschnitt<br>##222<br>#D                        | #D     |
| 1<br>2<br>3<br><b>S</b><br>4<br>5<br>6<br>7<br>8<br>9<br>10 | Liste druck              | Kundenname<br>Kundenname<br>##28<br>##0<br>TEST<br>TEST<br>TEST<br>TEST<br>TEST  | aut Felder<br>ID-Nummer<br>##27<br>#0<br>TEST1<br>TEST2<br>6ST2<br>6ST2                          | Einstellung speic                                           | Hersteller<br>##25<br>#D<br>SKS<br>SKS               | Statistik<br>Type<br>##26<br>#D           | Prüferg<br>##159<br>#D<br>OK<br>F<br>F<br>OK<br>F   | ebnis Norm<br>##258<br>#0<br>\VDE 07<br>\VDE 07<br>\VDE 07<br>\VDE 07 | Messp<br>#0220<br>#0<br>701-070 SKI ak<br>701-070 SKI ak<br>701-070 SKI ak<br>701-070 SKI ak | ##110           ##0           #0           t         SK II           t         SK II           SK I           SK I           SK I                                                                                                    | Zusätzliche<br>Spezifikation<br>##111<br>#D | Schutzleiter-<br>länge<br>##221<br>#D<br>5 m<br>5 m | Ouerschnitt<br>##222<br>#D<br>2.5 gmm<br>2.5 gmm  | #D     |
| 1<br>2<br>3<br>5<br>6<br>7<br>8<br>9<br>10                  | Liste druck<br>afetytest | Kundenname<br>##28<br>#0<br>TEST<br>TEST<br>TEST<br>TEST<br>TEST<br>TEST<br>TEST | autt Felder           ID-Nummer           ##0           TEST1                                    | Einstellung speie<br>Geräteart<br>##24<br>#D<br>foData Lang | Hersteller<br>##25<br>#D<br>SKS<br>SKS<br>uage Dauer | Statistik<br>Type<br>##26<br>#D<br>Kriter | Prüferg<br>##159<br>#D<br>OK<br>OK<br>OK<br>ien (+) | ebnis Norm<br>##258<br>#D<br>VDE 07<br>VDE 07                         | Messp<br>#0<br>701-070 SKII ak<br>701-070 SKI ak<br>701-070 SKI ak<br>701-070 SKI ak         | Schutzklass           ##110           #0           KI           SK II           SK I           SK I           SK I                                                                                                    | Zusätzliche<br>Spezifikation<br>##111<br>#D | Schutzleiter-<br>länge<br>##221<br>#D<br>5 m<br>5 m | Querschnitt<br>###222<br>#D<br>2.5 qmm<br>2.5 qmm | #D     |

#### 7.2.15 Ausgeblendete Tabellen

Die Software verwendet Daten aus ausgeblendeten Tabellen, für die Information von Formularen oder Rechenbedingungen. Diese Tabellen müssen normalerweise vom Anwender nicht geändert werden. Der versierte Anwender kann natürlich Änderungen vornehmen. Diese Funktionen werden vom Support jedoch nicht unterstützt.

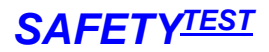

#### 7.2.16 Tabelle Infodata

Diese Tabelle enthält die zuständigen Formularnamen für Prüfvorschriften, eingestellte Sprache.

| D/  |                   | EINFÜGEN                     | SEITENLAYOUT            | FORMELN          | 20<br>DATEN | 013_03_09_13_40_4<br>ÜBERPRÜFEN     | 3.xls [Kompat<br>ANSICH | ibilitätsmodu<br>T    | us] - Excel             |                                       |                     | ? 📧 — 🗆<br>Anmelden | ×    |
|-----|-------------------|------------------------------|-------------------------|------------------|-------------|-------------------------------------|-------------------------|-----------------------|-------------------------|---------------------------------------|---------------------|---------------------|------|
| Noi | rmal Umbruchvorsc | ∎ Seitenla<br>hau I⊡ Benutze | yout<br>rdef. Ansichten | Lineal           | ien ⊡ Übe   | P<br>rbeitungsleiste<br>erschriften | Q 200m 1009             | Auswahl<br>vergrößern | Alle anordnen           | Teilen Di Ausblenden Di Einblenden Di | Fenster Makro       | <b>)</b><br>os      |      |
|     | Arbeitsn          | nappenansichten              |                         |                  | Anzeigen    |                                     | Zo                      | om                    |                         | Fenster                               | Makro               | DS                  | ~    |
| 1.0 |                   | 1 and 10                     | ~ 11                    |                  |             |                                     |                         |                       |                         |                                       |                     |                     | 1985 |
| A   | 422 * :           | ~ ~ V                        | Jx                      |                  |             |                                     |                         |                       |                         |                                       |                     |                     |      |
| A   | A                 | В                            | С                       |                  | 0           | E                                   | F                       |                       | G                       | Н                                     | 1                   | J                   | _[   |
| 1   | SafetyDoc         |                              | 1 ι                     | iser file: SD701 |             | norm pattern                        | 701&702&@               | RCD                   | *701&702;8701           | 751;62353                             | 544;60974           | 701                 |      |
| 2   | ##VMT5            | X                            | VDE0MT5,2.              | 01               |             | protocol ger                        | S3N7012R0               | D.frm                 | S3N7012.frm             | S3N62353.frm                          | S3N544.frm          | oldS3N701.frm       |      |
| 3   | ver 19.12.2012    |                              |                         |                  |             | list ger                            | S3N7012R0               | DLfm                  | S3N/012L.frm            | S3N62353L.frm                         | S3N544L.frm         | S3N7012L.frm        | -11  |
| 4   | -                 |                              |                         |                  | ķ           | protocol GEF ger                    | S3N/012R0               | DG.trm                | S3N/012G.frm            | S3N62353G.tm                          | S3N544G.trm         | 1.0001704           |      |
| 5   |                   |                              |                         |                  |             | protocol eng                        | S3N/012R0               | Deng.frm              | S3N/U12eng.trm          | S3N62353eng.trm                       | S3N544eng.trm       | OldS3N/U1eng.tm     | r    |
| 7   |                   |                              |                         |                  |             | rotocol GEE ong                     | 55N/012R0               | DLeng.im              | SSIV/012Leng.imi        | Solvozosszerig. In                    | r SSINS44 Leng. Imi | SSIWUTZLeng.im      | 4    |
| 8   |                   |                              |                         |                  | h           | notocol oci eng                     | \$3N7012D               | Dood frm              | S3N7012nod frm          | S3NE2353nod frm                       | S3N544nod frm       | oldS3N701pod fr     |      |
| 9   |                   |                              |                         |                  |             | list ned                            | S3N7012R0               | Di ned frm            | S3N7012Led.frm          | S3N62353Loed fr                       | s S3N5441 ned frm   | S3N7012L ned fm     |      |
| 10  |                   |                              |                         |                  | n           | rotocol GEE ned                     | 00111012110             | Denou.mm              | Contro 12 Entro         | CONOLCOOLING.III                      | Conto-rectord.inn   | CONTO TECHOUNIN     |      |
| 11  |                   |                              |                         |                  | 100         |                                     |                         |                       |                         |                                       |                     |                     |      |
| 12  |                   |                              |                         |                  |             |                                     |                         |                       |                         |                                       |                     |                     |      |
| 13  |                   |                              |                         |                  |             |                                     | @RCD so r               | nType must            | * to use it as a defaut |                                       |                     |                     |      |
| 14  |                   |                              |                         |                  |             |                                     | -                       |                       |                         |                                       |                     |                     |      |
| 15  |                   |                              |                         |                  |             |                                     |                         |                       |                         |                                       |                     |                     |      |
| 16  |                   |                              |                         |                  |             |                                     |                         |                       |                         |                                       |                     |                     |      |
| 17  |                   |                              |                         |                  |             |                                     |                         |                       |                         |                                       |                     |                     |      |
| 18  |                   |                              |                         |                  |             |                                     |                         |                       |                         |                                       |                     |                     |      |
| 19  |                   |                              |                         |                  |             |                                     |                         |                       |                         |                                       |                     |                     |      |
| 20  |                   |                              |                         |                  |             |                                     |                         |                       |                         |                                       |                     |                     |      |
| 21  |                   |                              |                         |                  |             |                                     |                         |                       |                         |                                       |                     |                     |      |
| 22  |                   |                              |                         |                  |             |                                     |                         |                       |                         |                                       |                     |                     |      |
| 20  | -                 |                              |                         |                  |             |                                     |                         |                       |                         |                                       |                     |                     |      |
| 25  |                   |                              |                         |                  |             |                                     |                         |                       |                         |                                       |                     |                     |      |
| 26  | -                 |                              |                         |                  |             |                                     |                         |                       |                         |                                       |                     |                     |      |
| 27  |                   |                              |                         |                  |             |                                     |                         |                       |                         |                                       |                     |                     |      |
| 28  |                   |                              |                         |                  |             |                                     |                         |                       |                         |                                       |                     |                     |      |
| 29  |                   |                              |                         |                  |             |                                     |                         |                       |                         |                                       |                     |                     |      |
| 30  |                   |                              |                         |                  |             |                                     |                         |                       |                         |                                       |                     |                     |      |
| 31  |                   |                              |                         |                  |             |                                     |                         |                       |                         |                                       |                     |                     |      |
| 32  |                   |                              |                         |                  |             |                                     |                         |                       |                         |                                       |                     |                     |      |
| 33  |                   |                              |                         |                  |             |                                     |                         |                       |                         |                                       |                     |                     | -1   |
| 34  |                   |                              |                         |                  |             |                                     |                         |                       |                         |                                       |                     |                     |      |
|     | < > Pri           | ifdaten Sta                  | immdaten I              | nfoData La       | nguage      | Dauer Kriter                        | ien 🤅                   | Ð                     | 1                       |                                       |                     |                     | •    |
| BEF | REIT              |                              |                         |                  |             |                                     |                         |                       |                         | <b>H</b>                              | e 🗉                 | + 100 1             | %    |

#### 7.2.17 Tabelle Language

Diese Tabelle enthält die Sprachbezeichnungen für Spaltenüberschriften, Toolbar, Texte, Hinweistexte und Menüs.

| M H 5- 0- M               | [®] =                                 | 2013 03 09 13 4                                                                                                    | 0 43.xls [Komp    | atibilitätsmodu                                              | s] - Excel                                                         | ? 📧 — 🗆               |  |  |  |  |
|---------------------------|---------------------------------------|----------------------------------------------------------------------------------------------------|-------------------|--------------------------------------------------------------|--------------------------------------------------------------------|-----------------------|--|--|--|--|
|                           | GENI SETTENI AVOLI                    |                                                                                                    |                   | шт                                                           |                                                                    | Anmelden              |  |  |  |  |
| DATE START ENTO           | GEN SEITENEATOO                       | TORMEEN DATEN OBERFRO                                                                                                    | Alabic            |                                                              |                                                                    | Anneden               |  |  |  |  |
| Normal Umbruchvorschau    | Seitenlayout<br>Benutzerdef Ansichten | Lineal Gitternetzlinien Gitternetzlinien Gitternetzlinie | Zoom 100          | Auswahl                                                      | Reues Fenster Teilen<br>Alle anordnen Ausblenden<br>Fenster Makros |                       |  |  |  |  |
| * <u></u>                 | bendeerden Anstenden                  | E onternetamien E obersemiten                                                                                                    |                   | vergrößern                                                   | 📰 Fenster fixieren * 🔄 Einblenden 🛛 🕮 🛛 wechseln * 🔶 *             |                       |  |  |  |  |
| Arbeitsmappena            | insichten                             | Anzeigen                                                                                                    | Z                 | oom                                                          | Fenster Makros                                                     |                       |  |  |  |  |
| C414 • : ×                | √ ƒ <sub>×</sub> Comm                 | ent for modified test-interval                                                                                                    |                   |                                                              |                                                                    |                       |  |  |  |  |
| A                         |                                       | В                                                                                                    |                   | 12                                                           | C                                                                  |                       |  |  |  |  |
| 33 ##321                  | Eignung OK?                           | .8                                                                                                    |                   | Eignung                                                      | OK?                                                                | Eignung OK?           |  |  |  |  |
| 34 #@321                  | Gefährdungsklasse -                   | Eignung OK?                                                                                                    |                   |                                                              |                                                                    |                       |  |  |  |  |
| 35 ##322                  | Personal qualifiziert                 | OK?                                                                                                    |                   | Persona                                                      | l qualifiziert OK?                                                 | Personal qualifi      |  |  |  |  |
| 16 #@322                  | Gefährdungsklasse -                   | Personal qualifiziert OK?                                                                                                    |                   |                                                              |                                                                    |                       |  |  |  |  |
| 7 ##323                   | Regeln OK?                            |                                                                                                    |                   | Regeln                                                       | DK?                                                                | Regeln OK?            |  |  |  |  |
| 8 #@323                   | Gefährdungsklasse -                   | Regeln OK?                                                                                                    |                   |                                                              | it og om or a                                                      |                       |  |  |  |  |
| 9 ##324                   | Bemerkung/Maßnah                      | men                                                                                                    |                   | Bernerk                                                      | Bemerkung/Maßnahmen                                                |                       |  |  |  |  |
| 0 #@324                   | Gefährdungsklasse -                   | Besondere Maßnahmen (z. B. tägliche                                                                                                    | Sichtprüfung)     |                                                              |                                                                    |                       |  |  |  |  |
| 1 ##325                   | Änderungsdatum für                    | Prüfintervall                                                                                                    |                   | Interval                                                     | Interval mod. date                                                 |                       |  |  |  |  |
| 2 #@325                   | Datum des Prüfinten                   | /alls                                                                                                    |                   | Date of                                                      | Date of modified test-interval                                     |                       |  |  |  |  |
| 3 ##326                   | Kommentar zum Prü                     | ifintervall                                                                                                    |                   | Interval                                                     | Interval mod. co                                                   |                       |  |  |  |  |
| 4 #@.326                  | Kommentar zum Prü                     | ifintervall                                                                                                    |                   | Comme                                                        |                                                                    |                       |  |  |  |  |
| 5 frmGefKlassif           | Gefährdungsbeurteil                   | ung Klassifizierung                                                                                                    |                   | Gefährd                                                      | ungsbeurteilung Klassifizierung                                    | Gefährdungsbei        |  |  |  |  |
| 6 frmGefAusw              | Gefährdungsbeurteil                   | ung Auswertung                                                                                                    |                   | Gefährd                                                      | ungsbeurteilung Auswertung                                         | Gefährdungsbei        |  |  |  |  |
| 7 cmdGefAnalyse open      | Gefährdungsanalyse                    |                                                                                                    |                   | Risk an                                                      | Risk analysis                                                      |                       |  |  |  |  |
| 8 cmdGefAnalyse close     | Schließen der Gefäh                   | Irdunganalyse                                                                                                    |                   | Closing                                                      | of the risk analysis                                               | Closing of the ri     |  |  |  |  |
| 3 cmdGefKlassif           | Klassifizierung                       |                                                                                                    |                   | Classific                                                    | ation                                                              | Classification        |  |  |  |  |
| 0 cmdGefAusw              | Auswertung                            |                                                                                                    |                   | Evaluati                                                     | on                                                                 | Evaluation            |  |  |  |  |
| 1 FrameGefKlass           | Einsatzbedingung                      |                                                                                                    |                   | Operatir                                                     | g conditions                                                       | Operating cond        |  |  |  |  |
| 2 LabelGefQ1              | Ist das Arbeitsmittel                 | für den Einsatzzweck geeignet (BGI 600                                                                                                    | 0)?               | lst das /                                                    | Arbeitsmittel für den Einsatzzweck geeignet (BGI600)?              | Ist das Arbeitsr      |  |  |  |  |
| 3 LabelGefQ1klas          | Klassifizierung                       |                                                                                                    |                   | Classific                                                    | Classification                                                     |                       |  |  |  |  |
| 4 LabelGefQ2              | Ist das Personal am                   | Einsatzort zur Verwendung des Arbeitsn                                                                                                    | nittels qualifizi | ert un lst das l                                             | Personal am Einsatzort zur Verwendung des Arbeitsmittels quali     | ifizi Ist das Persona |  |  |  |  |
| 5 LabelGefQ3              | Sind alle relevanten                  | Regeln zum Einsatz des Arbeitsmittels e                                                                                                    | B. BG Sind all    | relevanten Regeln zum Einsatz des Arbeitsmittels eingehalten | (z. Sind alle releva                                               |                       |  |  |  |  |
| 6 LabelGefQ4              | Bemerkung/Maßnah                      | men:                                                                                                    | Bemerk            | ung/Maßnahmen:                                               | Bemerkung/Ma                                                       |                       |  |  |  |  |
| LabelGefK1 Arbeitsbereich |                                       |                                                                                                    |                   |                                                              | Arbeitsbereich                                                     |                       |  |  |  |  |
| LabelGefK2 Gefährdung     |                                       |                                                                                                    |                   |                                                              | Gefährdung                                                         |                       |  |  |  |  |
| 3 LabelGefK3              | Handhabung                            |                                                                                                    |                   | Handhabung                                                   |                                                                    |                       |  |  |  |  |
| 0 LabelGefK4              | Einsatzzeit                           |                                                                                                    |                   | Einsatz                                                      | reit                                                               | Einsatzzeit           |  |  |  |  |
| 1 LabelGefKlasse          | Gefährdungsklasse:                    |                                                                                                    |                   | Risk cla                                                     | SS:                                                                | Risk class:           |  |  |  |  |
| 2 LabelGefInterv          | Intervall (Monate):                   |                                                                                                    |                   | Interval                                                     | months):                                                           | Interval (months      |  |  |  |  |
| 3 LabelGefTestOK          | Sichtprüfung- Elektri                 | sche Prüfung und Funktionsprüfung in Or                                                                                                    | dnung             | Sichtprü                                                     | fung- Elektrische Prüfung und Funktionsprüfung in Ordnung          | Sichtprüfung- E       |  |  |  |  |
| 4 FrameGefFilt            | Geräteauswahl                         |                                                                                                    | Selectio          | Selection of dev                                             |                                                                    |                       |  |  |  |  |
| 35 ontNewMeasurements     | Mit neuen Messunge                    | en                                                                                                    | Mith ne           | w measurements                                               | With new meas                                                      |                       |  |  |  |  |

With new measurements

4

All devices

(+)

### 7.2.18 Tabelle Dauer

Geräteauswahl Mit neuen Messungen Alle Geräte

Prüfdaten Stammdaten InfoData Language Dauer Kriterien

436 optAllDevices

In dieser Tabelle stehen die Bedingungen für die Gefährdungsanalyse.

| xI     | -      | o- @- 🤗 🖞                                 | ] =                             |                         |                                    | 2013_03_                       | 09_13_40_43.xls [Ko      | mpatibilitätsmodu            | s] - Excel        |                                                                               | ?                                                                 | A – 🗆                      | ×  |
|--------|--------|-------------------------------------------|---------------------------------|-------------------------|------------------------------------|--------------------------------|--------------------------|------------------------------|-------------------|-------------------------------------------------------------------------------|-------------------------------------------------------------------|----------------------------|----|
| DATE   | 1      | START EINFÜGEI                            | N SEITENLAYOU                   | JT FORM                 | ELN DATE                           | N ÜBERPRÜFI                    | ANSICHT                  |                              |                   |                                                                               |                                                                   | Anmelden                   | F  |
| Norma  | al Umb | ruchvorschau Seiten<br>Arbeitsmappenansic | ayout Benutzerdef.<br>Ansichten | ☑ Lineal<br>☑ Gitternet | ☑ Bea<br>zlinien ☑ Übe<br>Anzeigen | rbeitungsleiste<br>erschriften | Zoom 100% A<br>Zoom Zoom | uswahl<br>größern<br>Fenster | Alle Fenster      | Teilen CD Nebene<br>Ausblenden CD Synchro<br>Einblenden CD Fenster<br>Fenster | inander anzeigen<br>ner Bildlauf<br>position zurücksetzen<br>wect | nster<br>nseln *<br>Makros |    |
| G2     |        | • : × •                                   | ∕ <i>f</i> ∗ Fakto              | r Verkürzun             | g                                  |                                |                          |                              |                   |                                                                               |                                                                   |                            | 8  |
| 4      | A      | в                                         | С                               |                         |                                    | D                              | E                        | F                            | G                 | н                                                                             | 1                                                                 | J                          | Ē  |
| 1 D:   | auerin | n Monaten für die 1                       | Niederholungspri                | üfung für di            | e einzelnen K                      | lassen                         |                          |                              |                   |                                                                               |                                                                   |                            |    |
| 2 KI   | asse   | Dauer                                     | >% Grenze für V                 | erkürzung/              | <% Grenze f                        | ür Verlängerun                 | g Kürzeste Frist         | Längste Frist                | Faktor Verkürzung | Faktor Verlängerung                                                           | Replace 'Klasse' by text                                          | Class type                 |    |
| 3      | 1      | 12                                        |                                 | 3                       |                                    |                                | 1 6                      | 24                           | 4 0,5             | 0,33333333                                                                    |                                                                   | STAT                       |    |
| 4      | 2      | 6                                         |                                 | 3                       |                                    |                                | 1 3                      | 12                           | 2 0,5             | 0,33333333                                                                    |                                                                   | STAT                       |    |
| 5      | 3      | 3                                         |                                 | 3                       |                                    |                                | 1 1                      | . (                          | 6 0,5             | 0,33333333                                                                    |                                                                   | STAT                       |    |
| 6      | 4      | 1                                         |                                 | 3                       |                                    |                                | 1 0,5                    |                              | 2 0,5             | 0,333333333                                                                   |                                                                   | STAT                       |    |
| 7      | 5      | 0,25                                      |                                 | 3                       |                                    |                                | 1 0,03                   | 0,5                          | 5 0,5             | 0,33333333                                                                    |                                                                   | STAT                       |    |
| 8      | 6      | nicht geeignet                            |                                 |                         |                                    |                                |                          |                              |                   |                                                                               |                                                                   | NG                         |    |
| 9      | 7      | 1                                         |                                 |                         |                                    |                                |                          |                              |                   |                                                                               | Baustromverteiler                                                 |                            |    |
| 10     |        |                                           |                                 |                         |                                    |                                |                          |                              |                   |                                                                               |                                                                   |                            |    |
| 11     |        |                                           |                                 |                         |                                    |                                |                          |                              |                   |                                                                               |                                                                   |                            |    |
| 12     |        |                                           |                                 |                         |                                    |                                |                          |                              |                   |                                                                               |                                                                   | class types:               |    |
| 13     |        |                                           |                                 |                         |                                    |                                |                          |                              |                   |                                                                               |                                                                   | STAT - used                | fc |
| 4      | 1      | Prüfdaten                                 | Stammdaten                      | InfoData                | Language                           | Dauer Krit                     | erien 🕀                  | 1                            | 1                 |                                                                               |                                                                   | [                          | F  |
| BEREIT | l.     |                                           |                                 |                         |                                    |                                |                          |                              |                   |                                                                               | ▣ ▣                                                               | + 100                      | %  |

"Klasse" definiert die Gefährdungsklasse.

"Dauer" definiert das Standard-Prüfintervall in Monaten.

">%Grenze für Verkürzung" definiert die prozentuale Grenze für die

Statistikauswertung einer Klasse oberhalb derer eine Verkürzung vorgeschlagen wird.

"<%Grenze für Verlängerung" definiert die prozentuale Grenze für die Statistikauswertung einer Klasse unterhalb derer eine Verlängerung vorgeschlagen wird

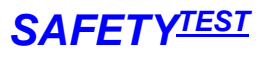

With new meas All devices

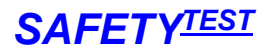

"Kürzeste Frist" definiert das kürzeste Prüfintervall für die Klasse "Längste Frist" definiert das längste Prüfintervall für die Klasse "Faktor Verkürzung" definiert den Faktor, um den die Frist verkürzt wird. "Faktor Verlängerung" definiert den Faktor, um den die Frist verlängert wird.

#### 7.2.19 Tabelle Kriterien

Hier werden die Kriterien für die Gefährdungsbeurteilung festgelegt.

| X   | 65        | ) * <i>C</i> * 🦓 📴 =                 |                                                       | 2013_03_09_13_40_4                        | 13.xls [Kom   | npatibilitä | tsmodus]           | - Excel           |                                     |        |                       | ?       | 困 -    | - □     | ×  |
|-----|-----------|--------------------------------------|-------------------------------------------------------|-------------------------------------------|---------------|-------------|--------------------|-------------------|-------------------------------------|--------|-----------------------|---------|--------|---------|----|
| DA  | STEI S    | TART EINFÜGEN SEITENLAYOUT           | FORMELN                                               | DATEN ÜBERPRÜFE                           | IN ANS        | SICHT       |                    |                   |                                     |        |                       |         | Ar     | imelder | 1  |
| Nor | mal Umbri | uchvorschau I Benutzerdef. Ansichten | <ul><li>✓ Lineal</li><li>✓ Gitternetzlinier</li></ul> | ☑ Bearbeitungsleiste<br>n ☑ Überschriften | Q [<br>Zoom 1 | 100% A      | uswahl<br>rgrößern | Reues Fenster     | Teilen Teilen Ausblenden Einblenden |        | Fenster<br>wechseln * | Makros  |        |         |    |
|     |           | Arbeitsmappenansichten               | A                                                     | Inzeigen                                  |               | Zoom        |                    |                   | Fenster                             |        |                       | Makros  |        |         | ^  |
| A4  | 22        | ▼ : × ✓ f <sub>x</sub>               |                                                       |                                           |               |             |                    |                   |                                     |        |                       |         |        |         | ~  |
| 4   | А         | В                                    |                                                       | С                                         |               | D           |                    |                   | E                                   |        |                       | F       |        |         | P  |
| 1   | Kriterien |                                      |                                                       |                                           |               |             |                    |                   |                                     |        |                       |         |        |         |    |
| 2   | Kriterium | n Text                               |                                                       | Bew 1                                     | Bew           | 2           |                    | Bew 3             |                                     |        | Bew 4                 |         |        |         |    |
| 3   | 1         | 1 Einsatzbedingung                   |                                                       | Büro                                      | Werl          | kstatt/K    | üche               | Baustelle/ Sehr ( | dreckig                             |        | Leitfähi              | ge Abla | gerung | en      |    |
| 4   | 2         | 2 Gefährdung                         |                                                       | Geringe                                   | Leitf         | ähiger E    | Bereich            | Leitfähig und be  | gr. Bewegungsfr                     | eiheit |                       |         |        |         |    |
| 5   |           | 3 Handhabung                         |                                                       | Stationär                                 | Hand          | dgeführ     |                    | Starke Beanspru   | chung                               |        | Baustro               | mvertei | ler    |         |    |
| 6   | 2         | 4 Einsatzzeit                        |                                                       | Gelegentlich                              | Tägli         | ich         |                    | Schicht           |                                     |        |                       |         |        |         |    |
| 7   |           |                                      |                                                       |                                           |               |             |                    |                   |                                     |        |                       |         |        |         |    |
| 8   |           |                                      |                                                       |                                           |               |             |                    |                   |                                     |        |                       |         |        |         |    |
| 9   |           |                                      |                                                       |                                           |               |             |                    |                   |                                     |        |                       |         |        |         |    |
| 10  |           |                                      |                                                       |                                           |               |             |                    |                   |                                     |        |                       |         |        |         |    |
|     | 4 1       | Prüfdaten Stammdaten I               | infoData   Langu                                      | uage Dauer Krite                          | erien         | +           |                    | 1 4               |                                     |        |                       |         |        |         | *  |
| RER | EIT       | 1. U. U.                             |                                                       |                                           |               |             |                    |                   |                                     | B      | JII                   | -       |        | + 100   | 96 |

# 8 Anhang Copyright/ Haftungsausschluss

#### Copyright SAFETYTEST GmbH.

Wenn rechtmäßig erworben, berechtigt diese Software zur Dokumentation der Prüfungen mit den Prüfgeräten der Firma SAFETYTEST GmbH (keine OEM Varianten). Sie darf ohne ausdrückliche Zustimmung der Firma SAFETYTEST GmbH nicht zum Datenimport für weitere Programme verwendet werden. Der Erwerb dieser Software berechtigt zur Verwendung an einem PC-Arbeitsplatz. Supportfragen zur Software werden nur beantwortet, wenn Sie separat käuflich erworben und registriert ist.

SAFETYTEST GmbH übernimmt keine Haftung für Schäden und Verluste, die aus der Verwendung der Software, aus Fehlern in der Software oder aus Fehlern dieses Dokumentes resultieren.